# 包头新点标证通办理及使用指南

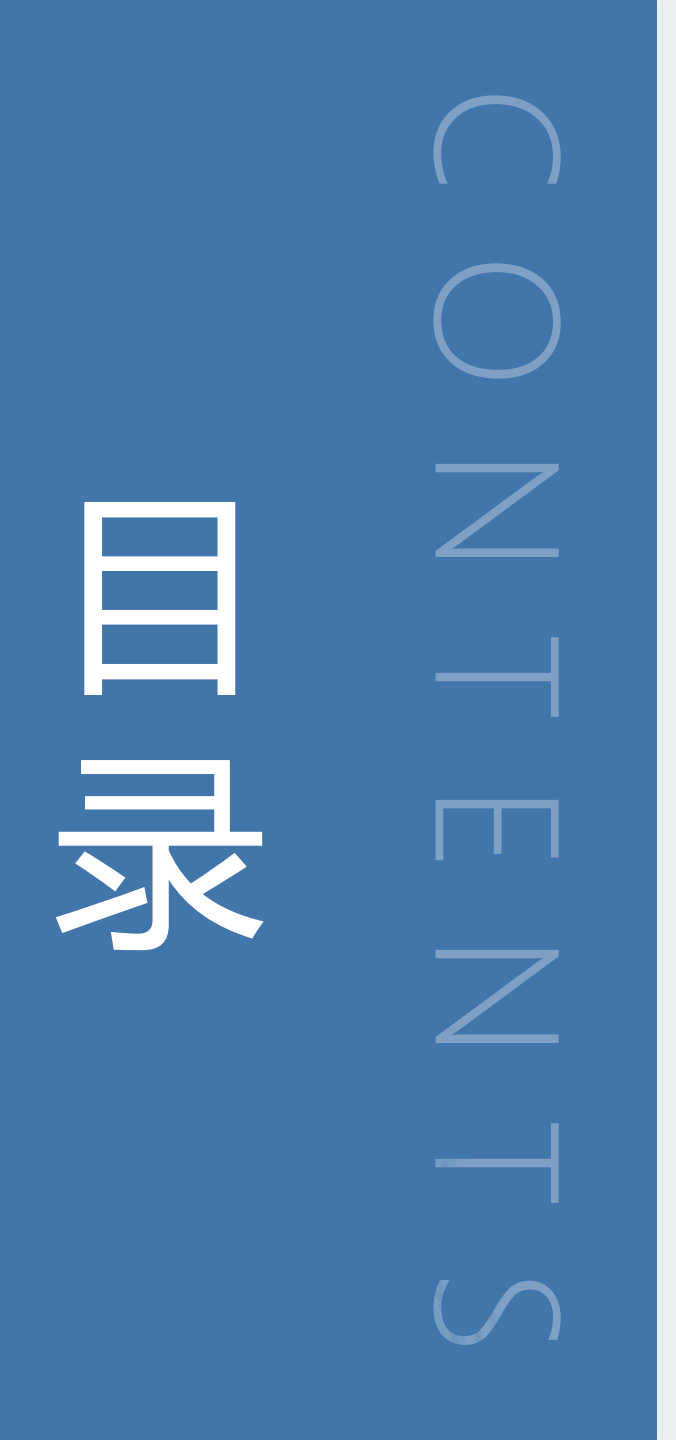

| Dout | <b>01</b> | <u>.</u> |
|------|-----------|----------|
| Part | UI        | ホ        |

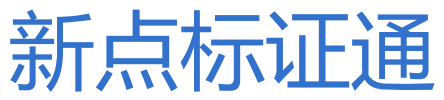

Part 02

业务系统

Part 03 投标工具

Part 04 评标系统

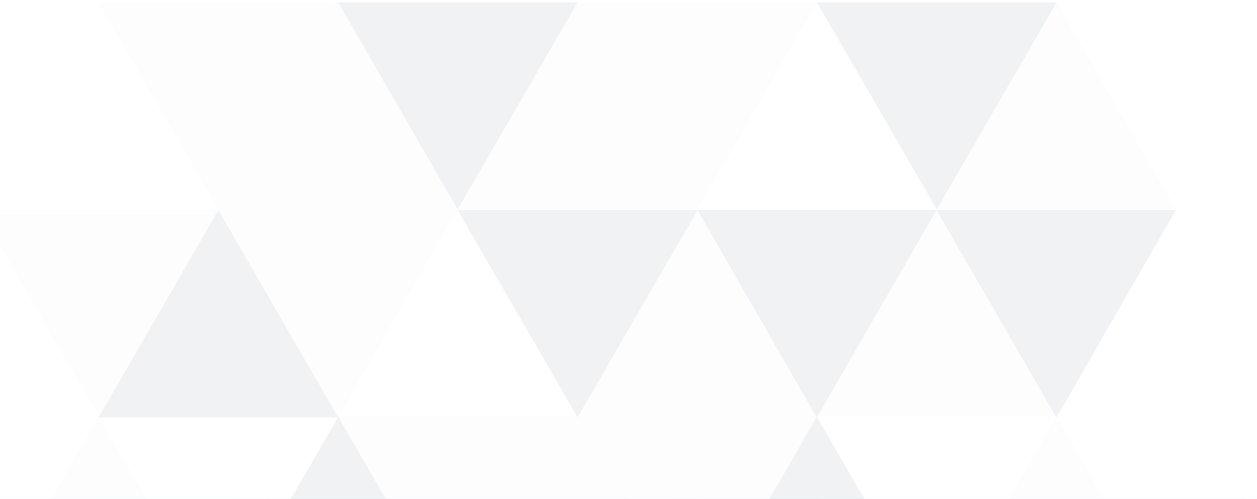

## Part 01

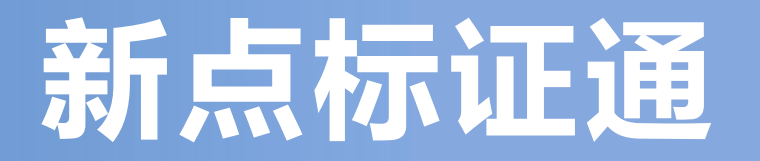

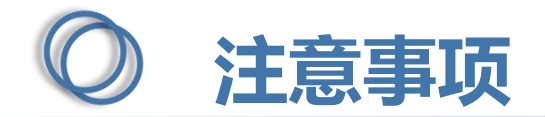

企业管理员初次使用手机验证码登陆APP,进行实名认证,选择【认领企业并申请企业证书】, 详细操作步骤见2.5、认领企业;

企业办事人员初次使用手机验证码登录APP,进行实名认证,选择【加入企业并申请企业证书】, 详细操作步骤见2.6、加入企业; (注:需提前知道该企业的相关信息和管理员信息,若该企业未被 认领,需通知管理员进行企业认领)。

自然人初次使用手机验证码登录APP,进行实名认证,选择【申请个人证书】,详细操作步骤见 2.7、自然人。

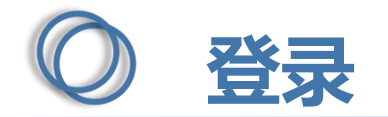

| 11 中国电信 | 4              | ④ ₫ 47% ■ |
|---------|----------------|-----------|
|         | (iii)          |           |
| 账号      | 请输入手机号码        |           |
| 验证码     | 请输入验证码         | 获取验证码     |
| ☆ 温馨提   | 醒:请阅读《隐私政策》    |           |
|         | 登录             |           |
|         | * 未注册手机号验计     | 正后即可完成注册  |
|         | <b>除</b> 号密码登录 |           |

打开app,在账号中输入 手机号码,点击【获取验 证码】,输入正确的验证 码,可成功登录app

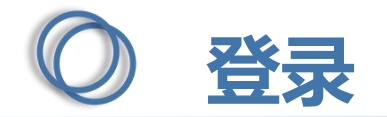

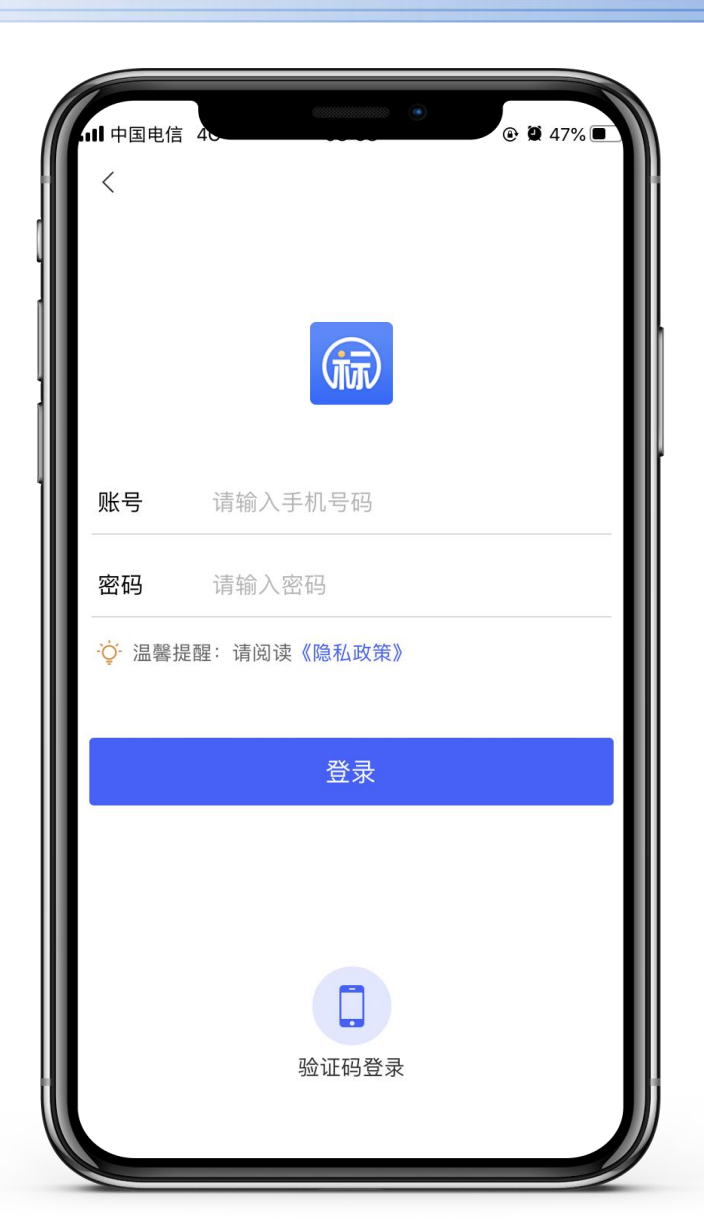

进入设置密码页面,可设 置密码,密钥限制在6-20 字符,支持数字、字母和 特殊符号的任意组合,点 击【确认】设置密码成功 后,可用账号密码登录

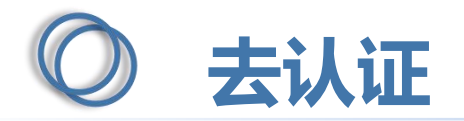

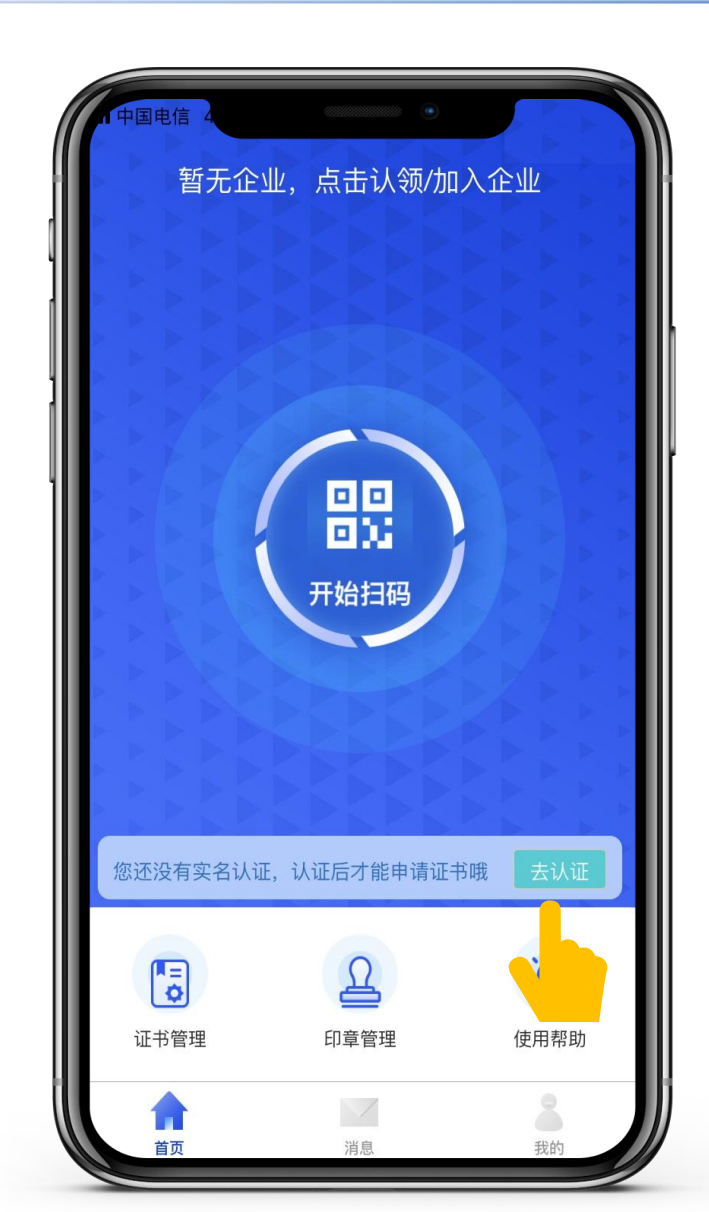

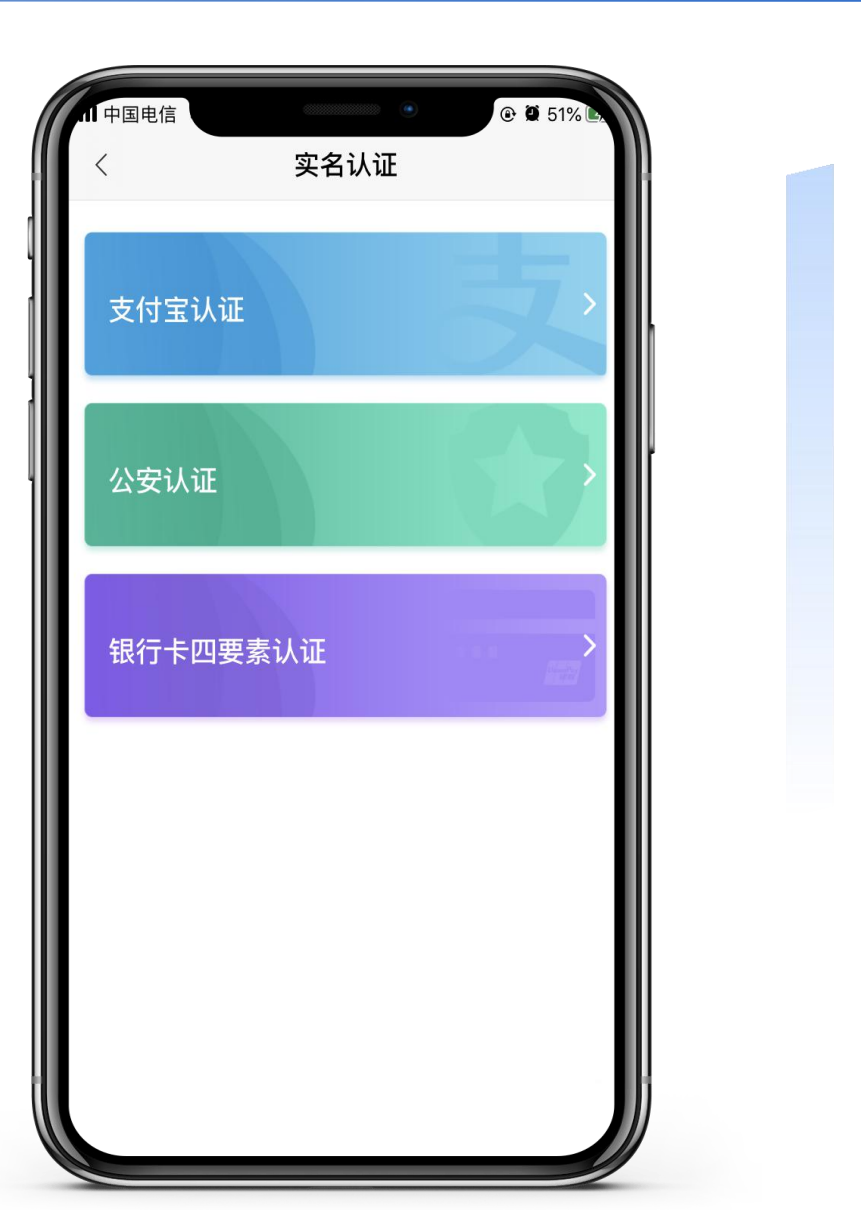

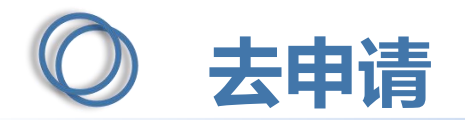

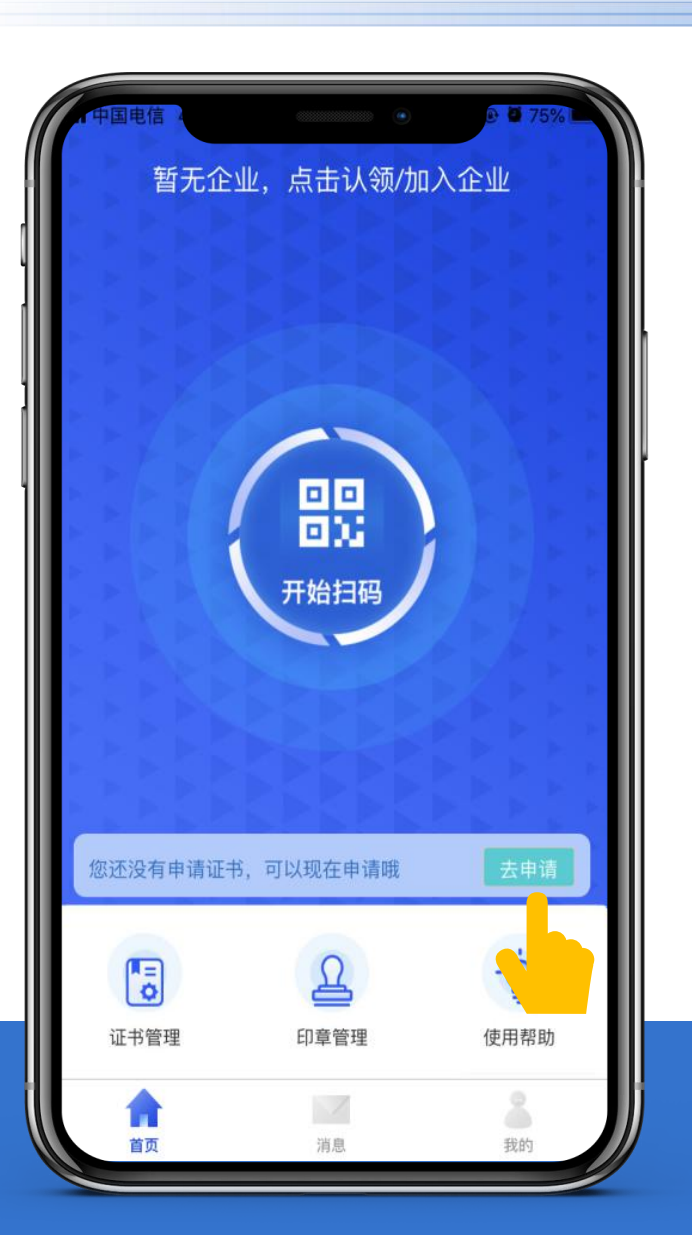

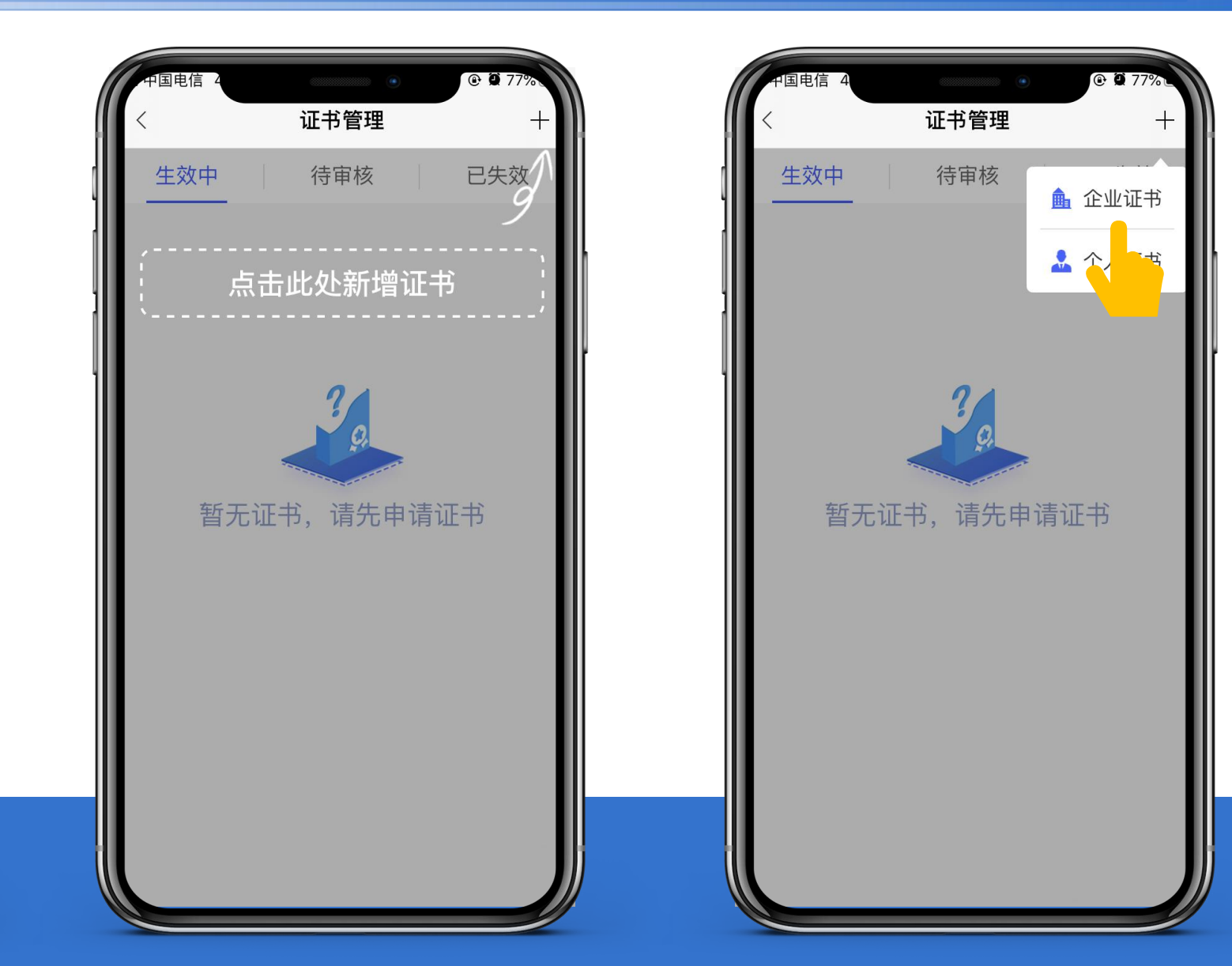

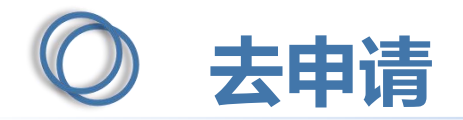

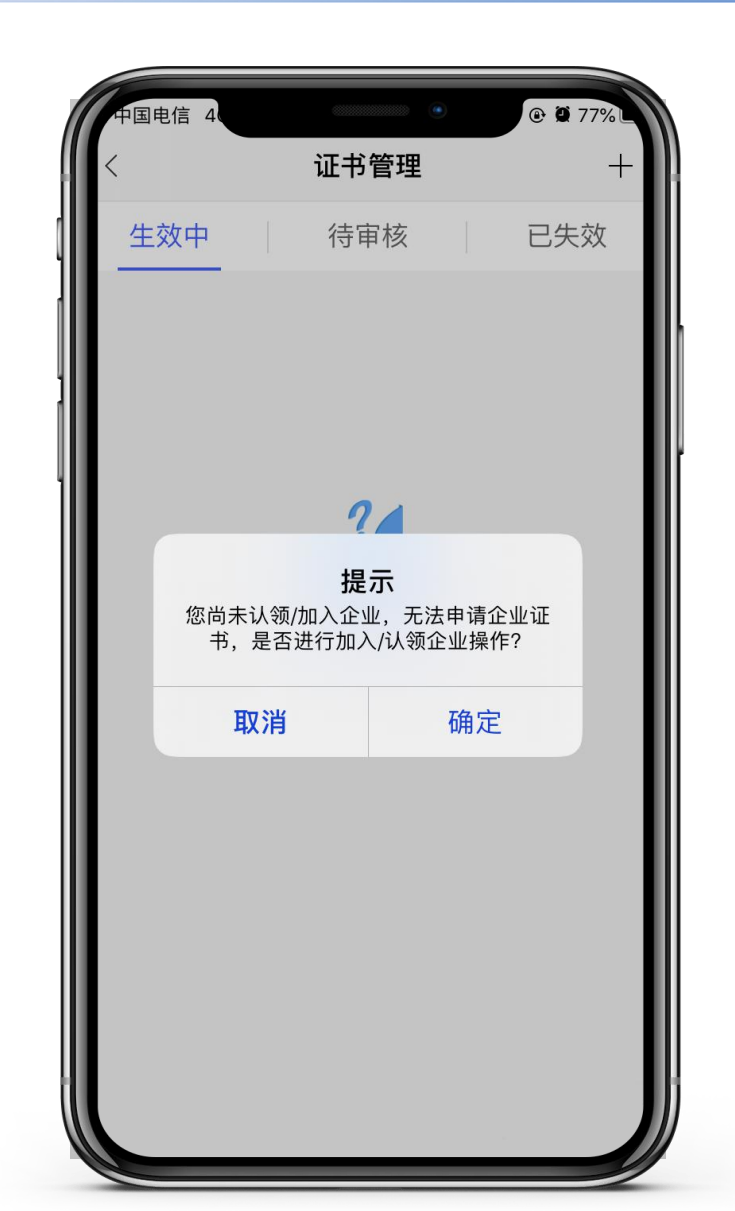

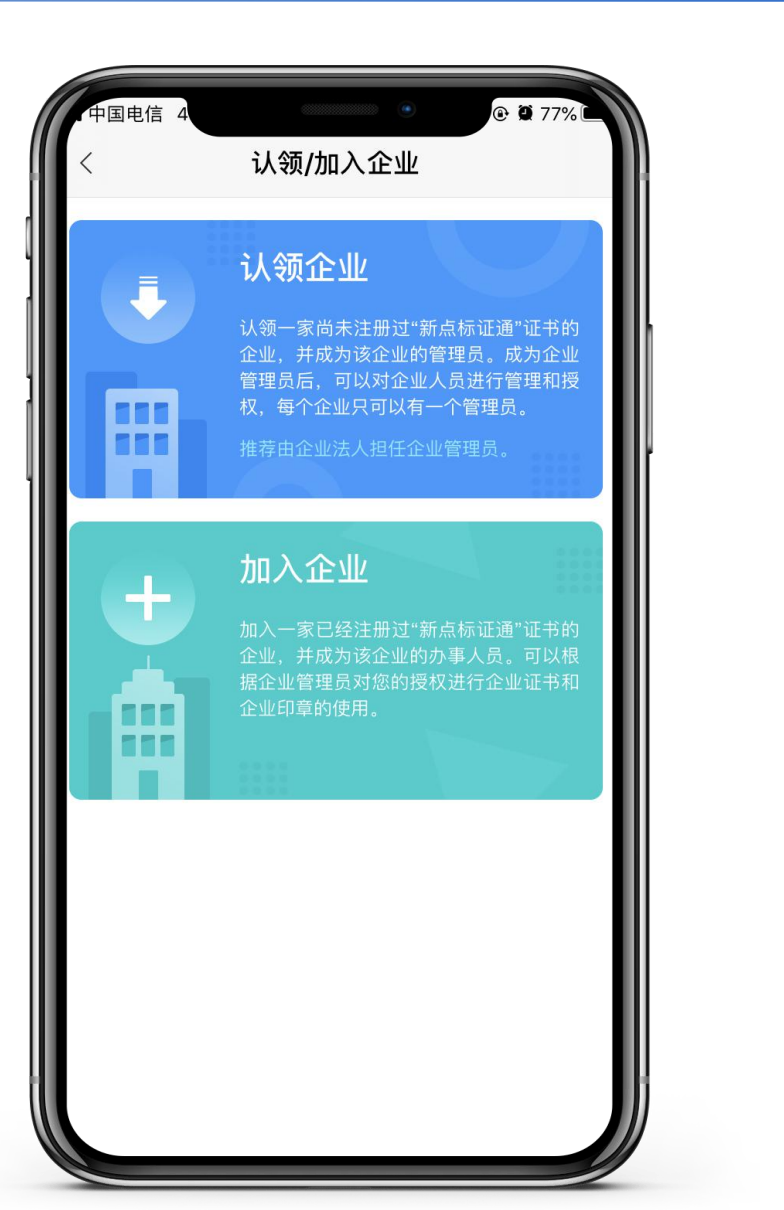

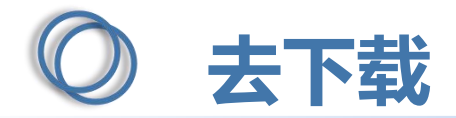

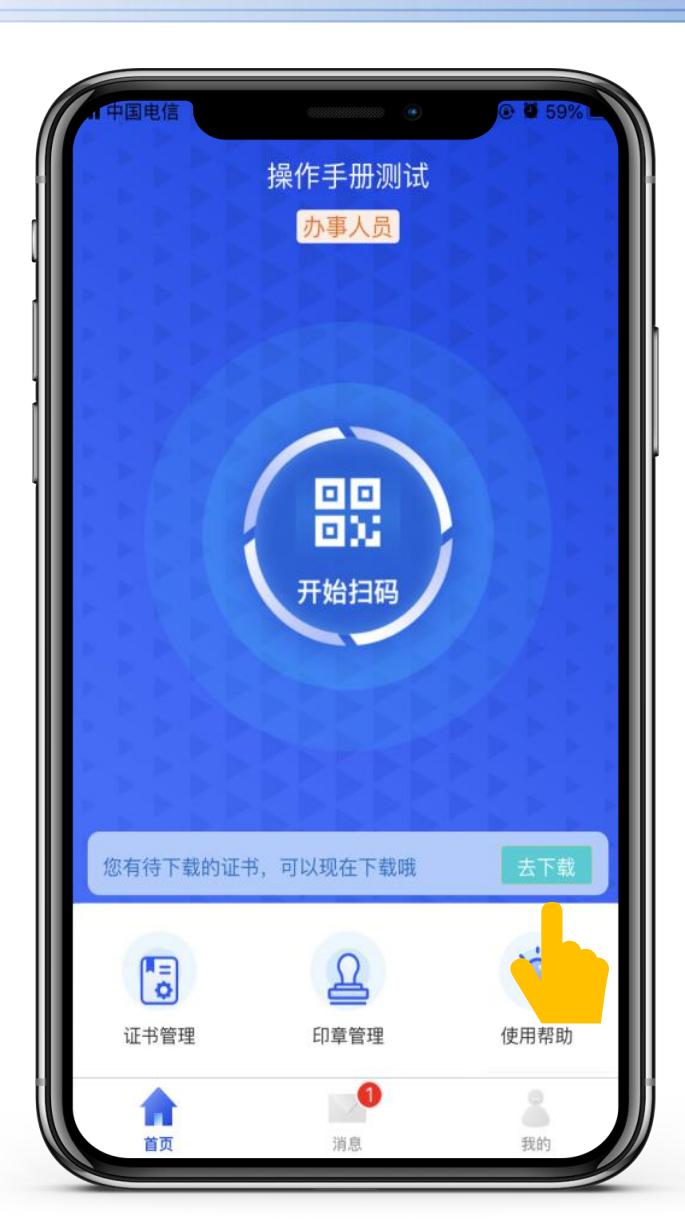

首次申请完证书,并被CA 端审核通过后,用户可通 过点击【去下载】按钮, 跳转至消息页面,进行证 书下载操作

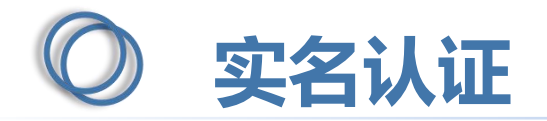

|    | 巴信    | •      | <b>€ 2</b> 98% |
|----|-------|--------|----------------|
|    | 暂无企业, | 点击认领/加 | 入企业            |
|    |       |        |                |
|    |       |        |                |
|    | 尚未实名  | 认证,无法挑 | 喿作!            |
|    | 关闭    | 前往到    | <b>宾名认证</b>    |
|    | į     | 开始扫码   |                |
|    |       |        |                |
|    |       |        |                |
| C  |       | A      | Č.             |
| 证书 | 管理    | 印章管理   | 使用帮助           |
|    | 前页    | 消息     | 我的             |

首次登录的账号需实名认 证,点击【证书管理】、 【新增证书】或【开始扫 码】都会提示显示'尚未 实名认证,无法操作'。

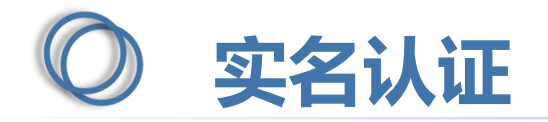

| 11中国电信 | 实名认证   | ④ ♥ 51% ■ |
|--------|--------|-----------|
| 支付到    | 民认证    | 5,        |
| 公安礼    | 人证     |           |
| 银行十    | ≂四要素认证 |           |
|        |        |           |
|        |        |           |
|        |        |           |

点击【前往实名认证】, 或点击使用指引的【去认 证】,跳转至实名认证界 面。页面展示支付宝认证、 公安认证、银行卡四要素 认证。

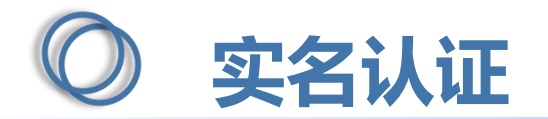

选择【支付宝认证】,跳转至信息填写页面,填写完姓名、身份证号码后,点击【开始认证】,跳转 至支付宝,进行人脸识别,识别通过后切换回新点标证通APP

| 11中国电信 · | 支付宝认证 | ④ ♥ 98% ■ |
|----------|-------|-----------|
| 姓名       |       |           |
| 请输入姓名    |       |           |
| 身份证号码    |       |           |
| 请输入身份证号  |       |           |
|          |       |           |
|          | 开始认证  |           |
|          |       |           |

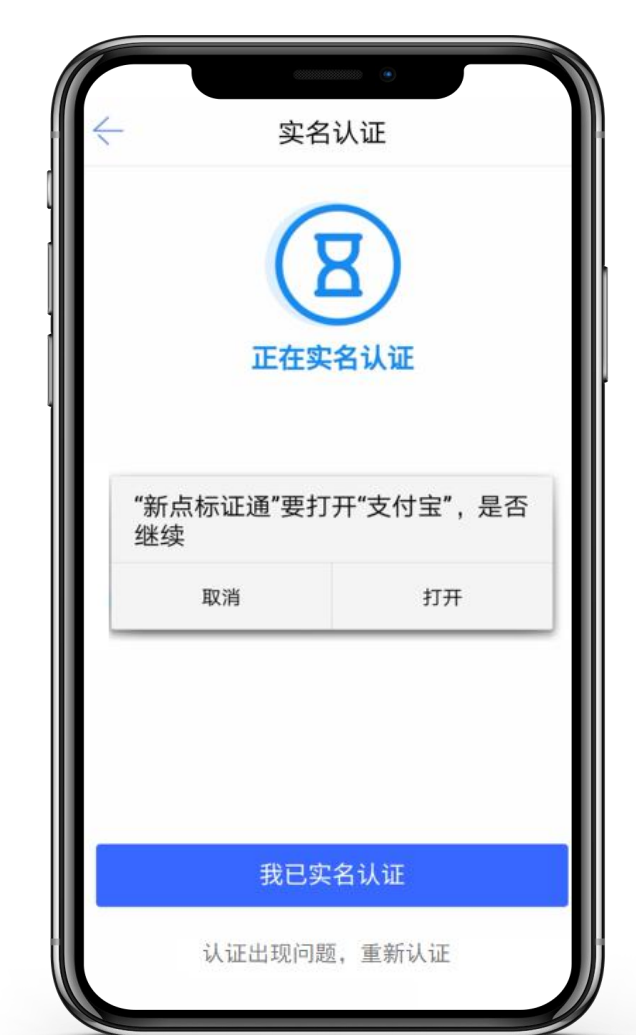

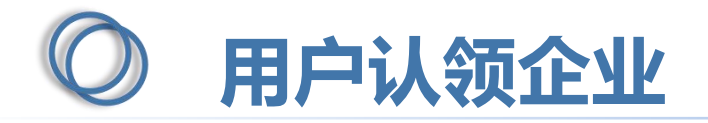

实名认证通过后,选择【认领企业并申请企业证书】,进入认领企业页面。 第一步,企业信息页面,上传统一社会信用代码证或营业执照(可选择拍照上传或在相册中选择电子件),填写 企业名称、统一社会信用代码、法人姓名和证件号,点击下一步

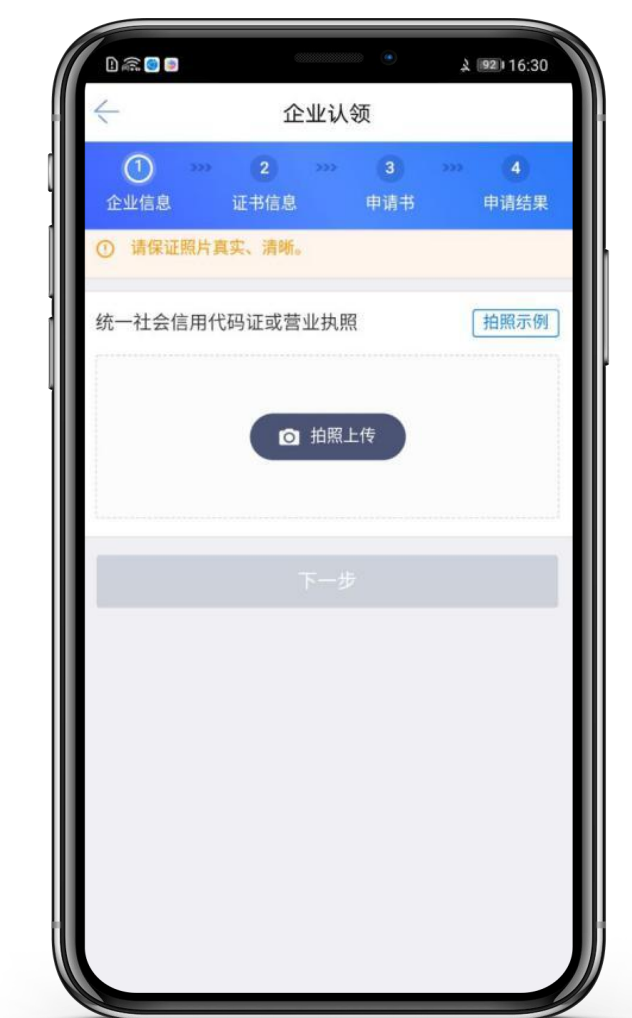

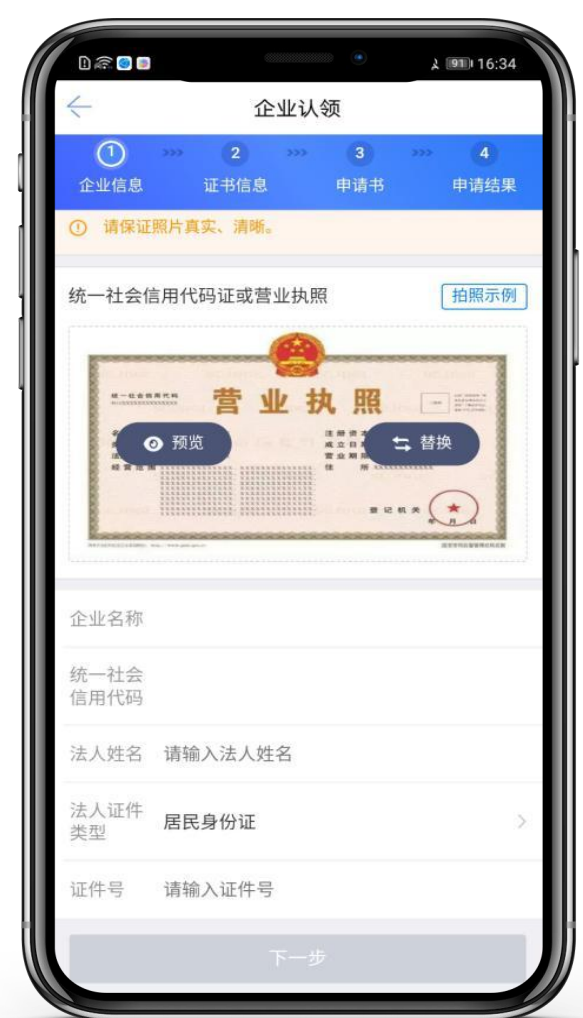

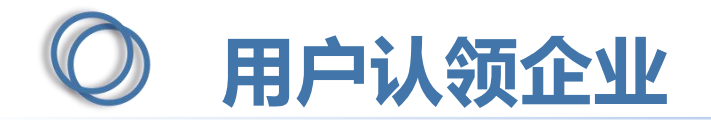

第二步,跳转至证书信息页面,选择省份、交易平台、CA机构、证书有效期&费用,点击下一步

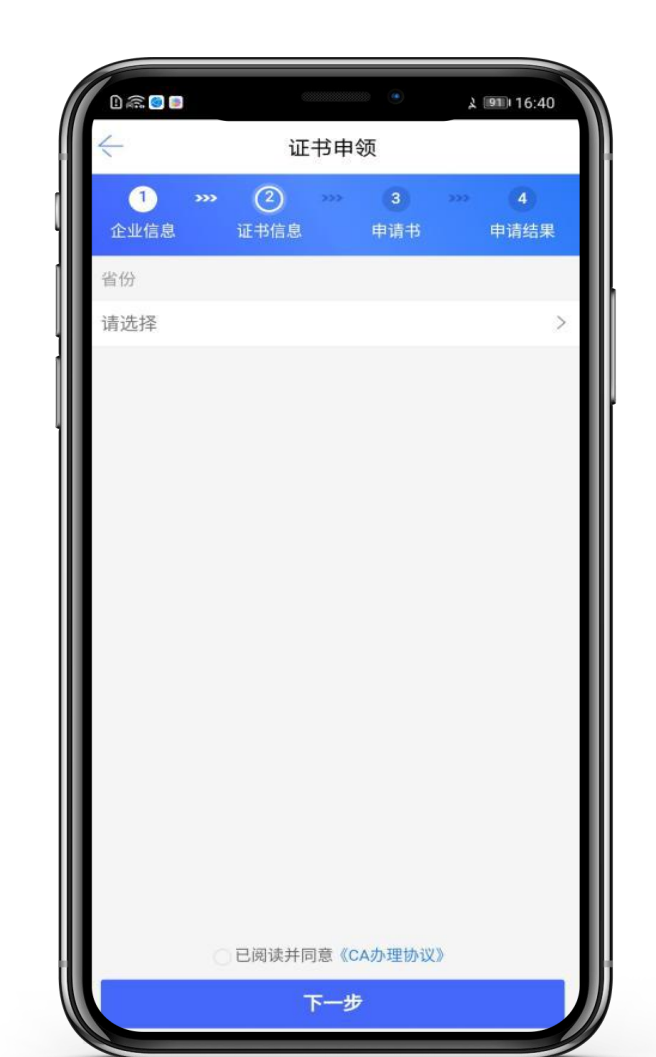

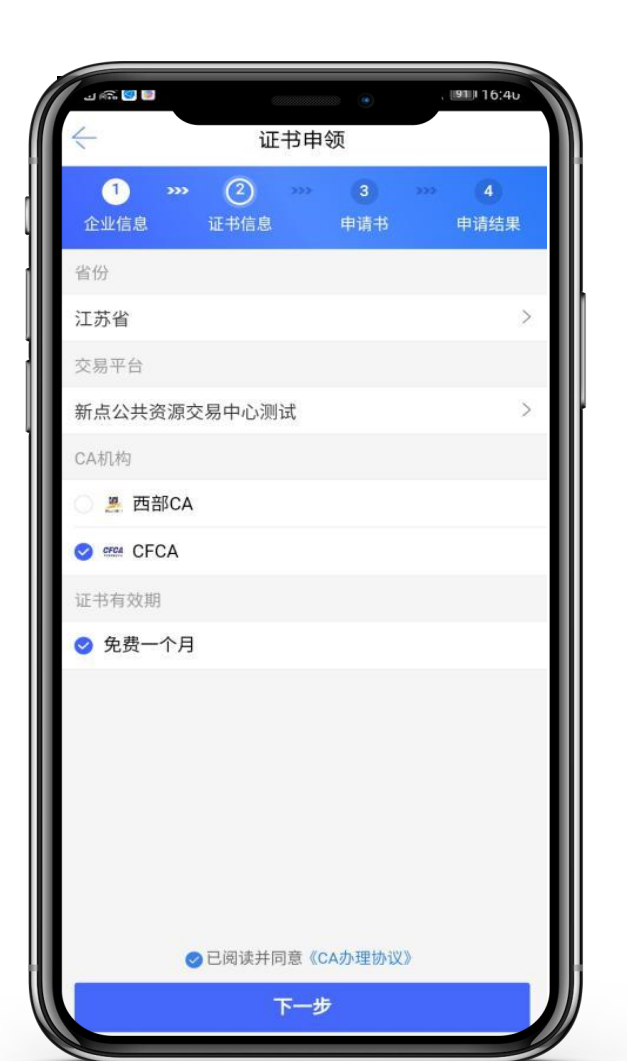

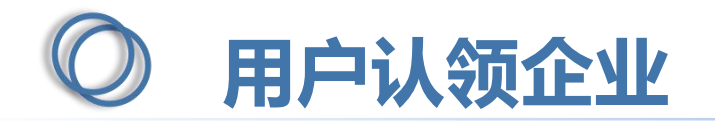

#### 点击【提交申请】按钮,用户填写的相关企业信息将被提交至CA审核

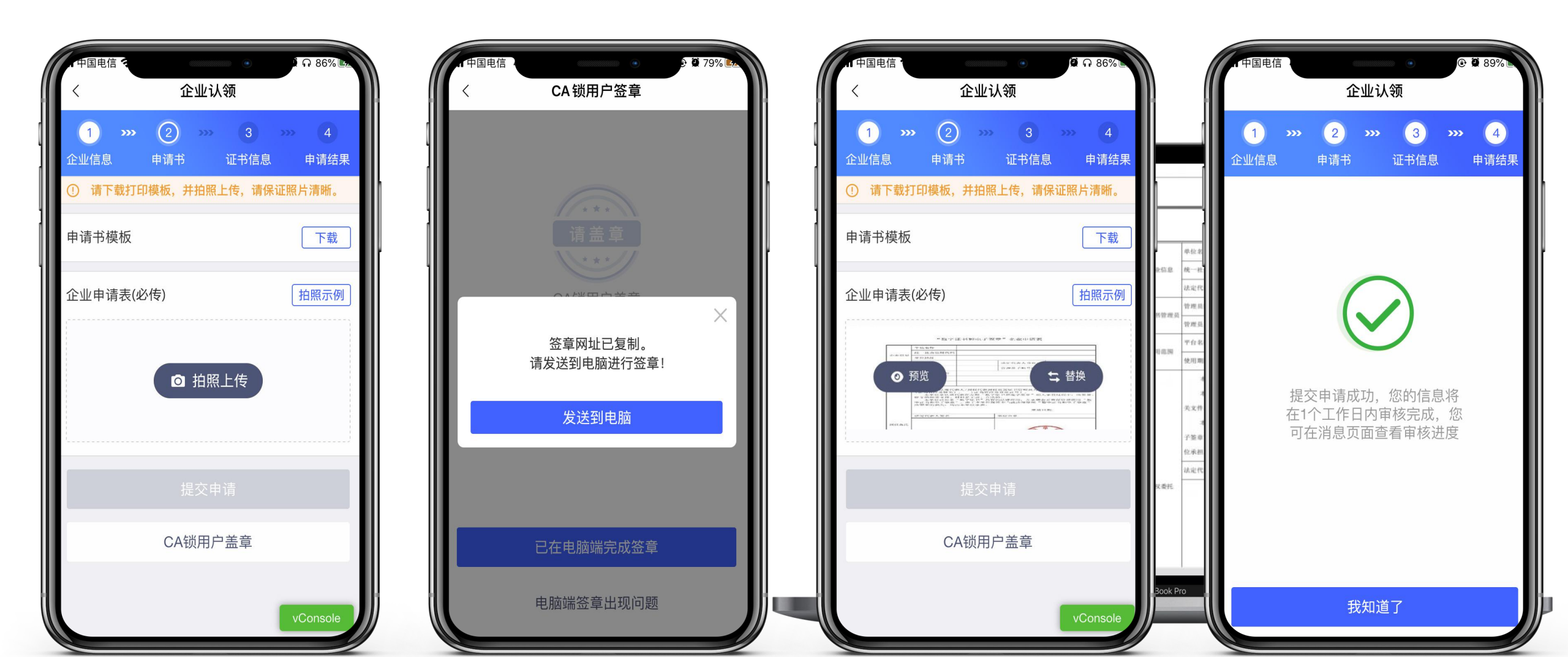

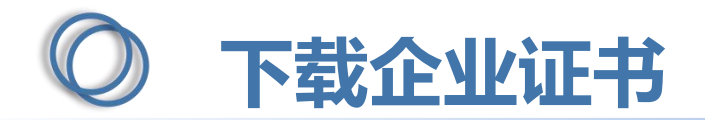

CA端审核通过后,用户会收到【认领企业,请下载证书】的消息,点击消息,下拉至最下方,可进行支付并下载证书。企业认领成功并成为该企业的管理员。

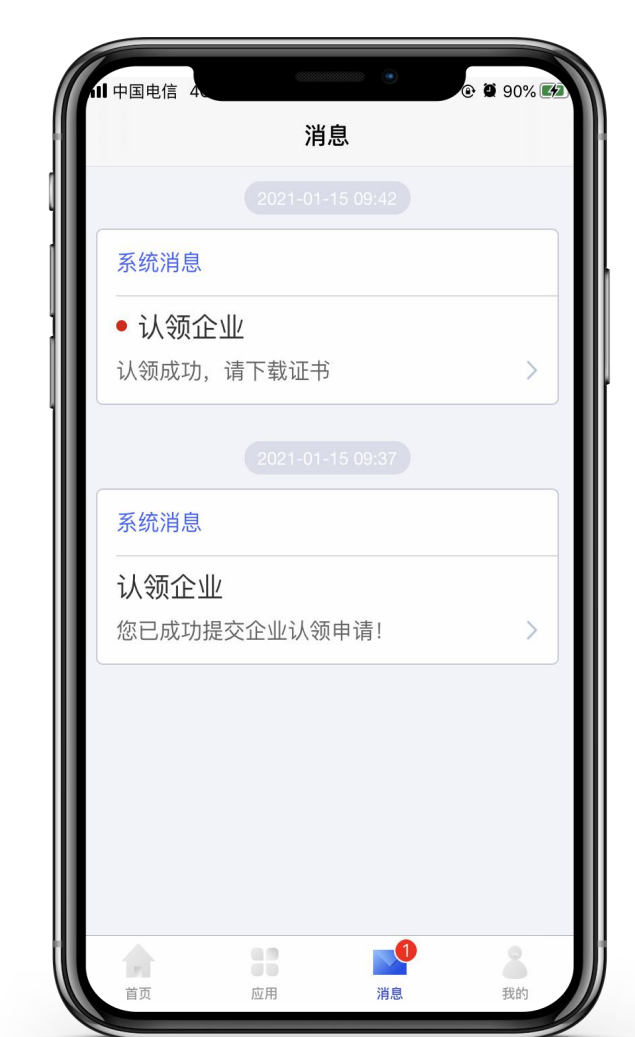

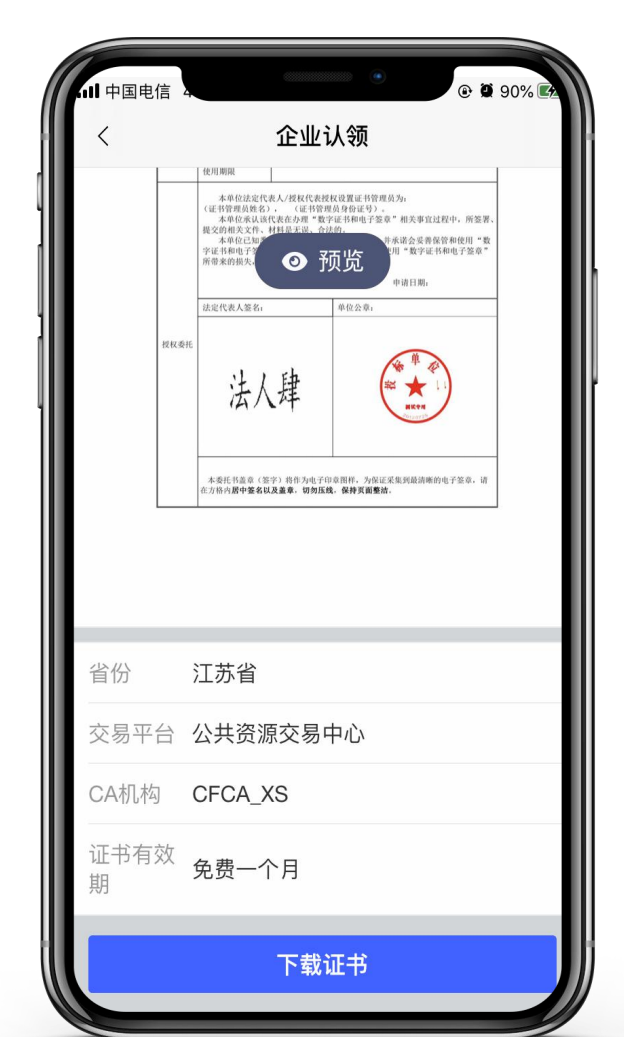

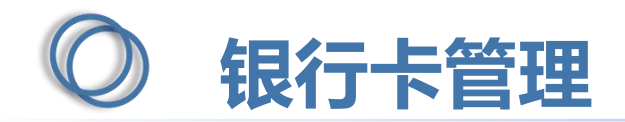

#### 点击【添加银行卡】,跳转至绑定银行卡页面,输入相关信息,点击【绑定】,可正常绑定银行卡。

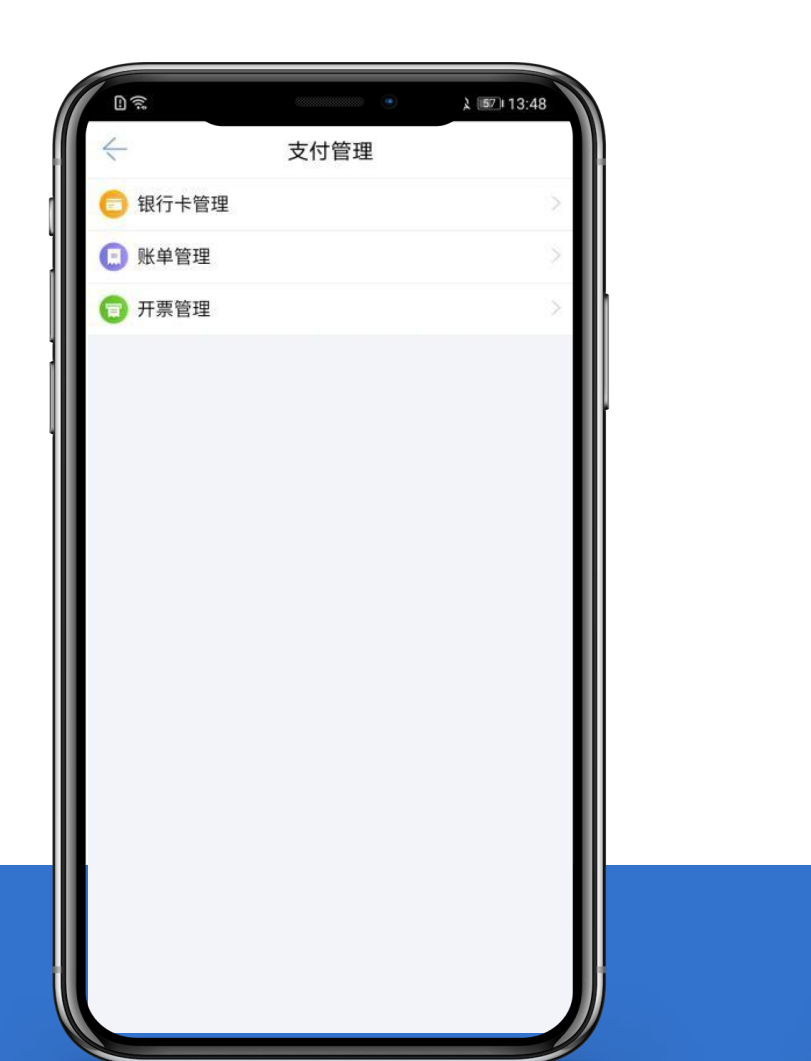

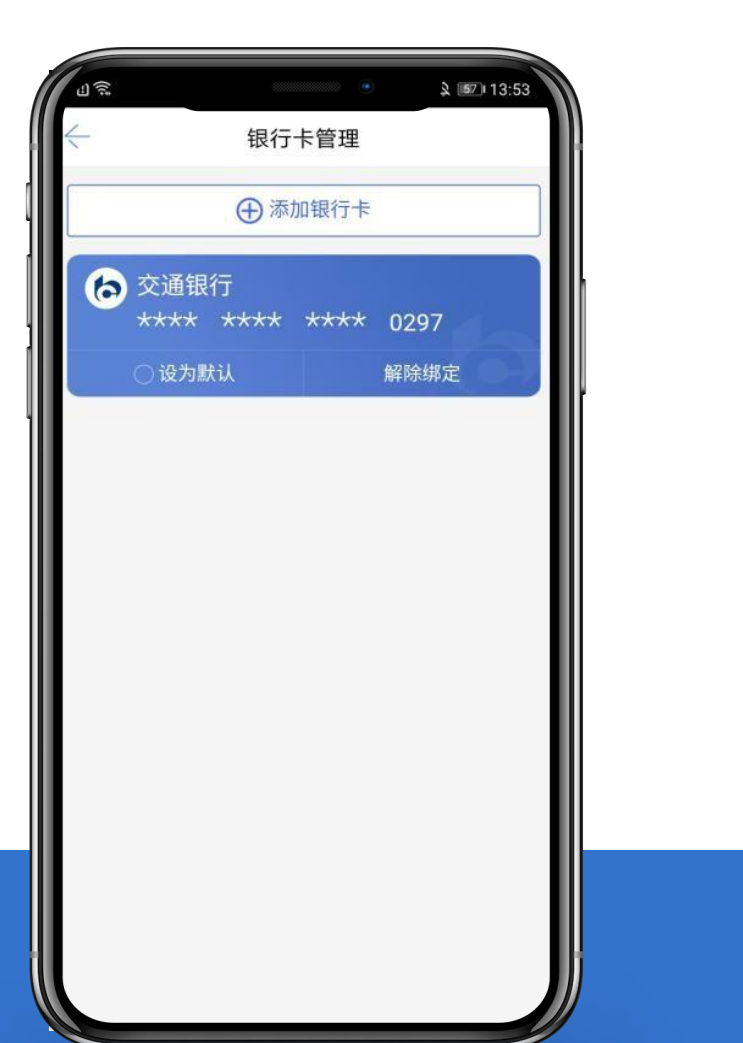

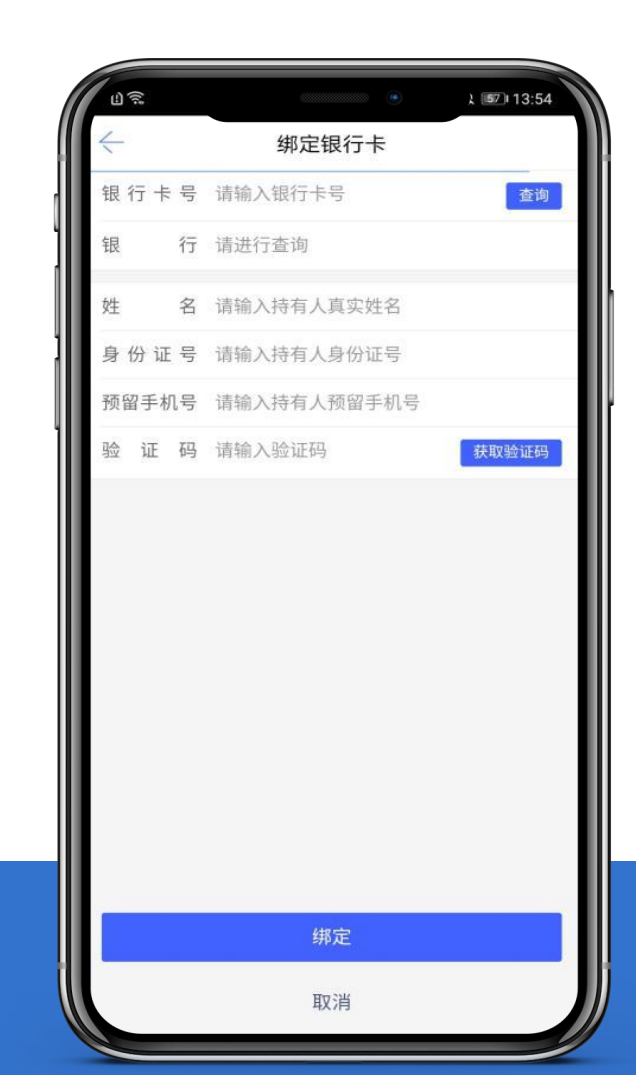

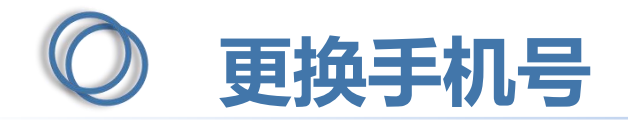

点击【我的】-【设置】-【更换手机号】,跳转至更换手机号码页面,输入新的手机号码后,跳转至 获取验证码页面,输入验证码后,点击【完成】,更换手机号码成功,可使用新手机号登录。

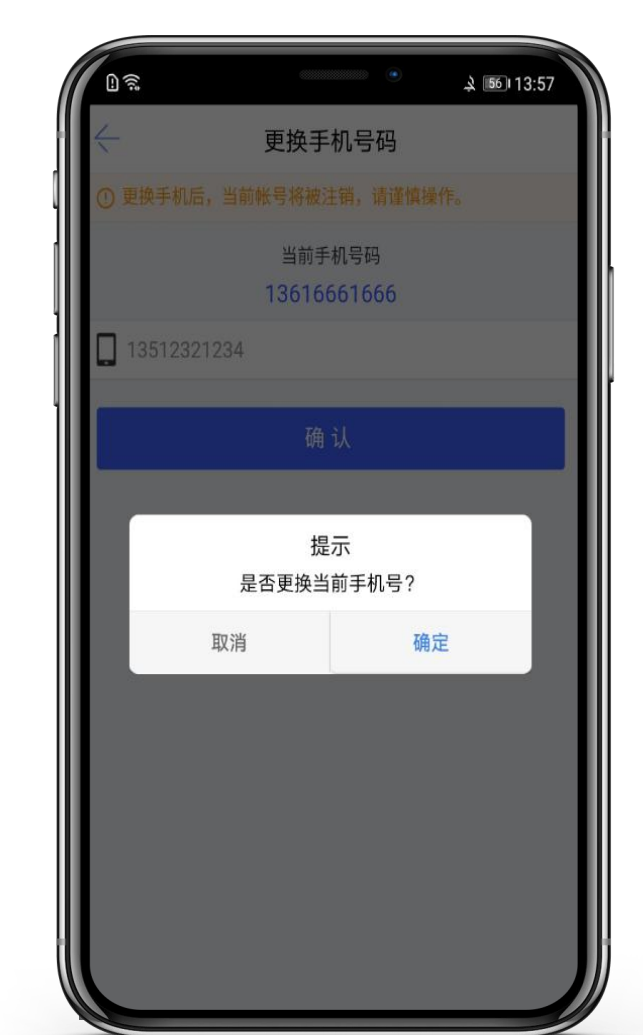

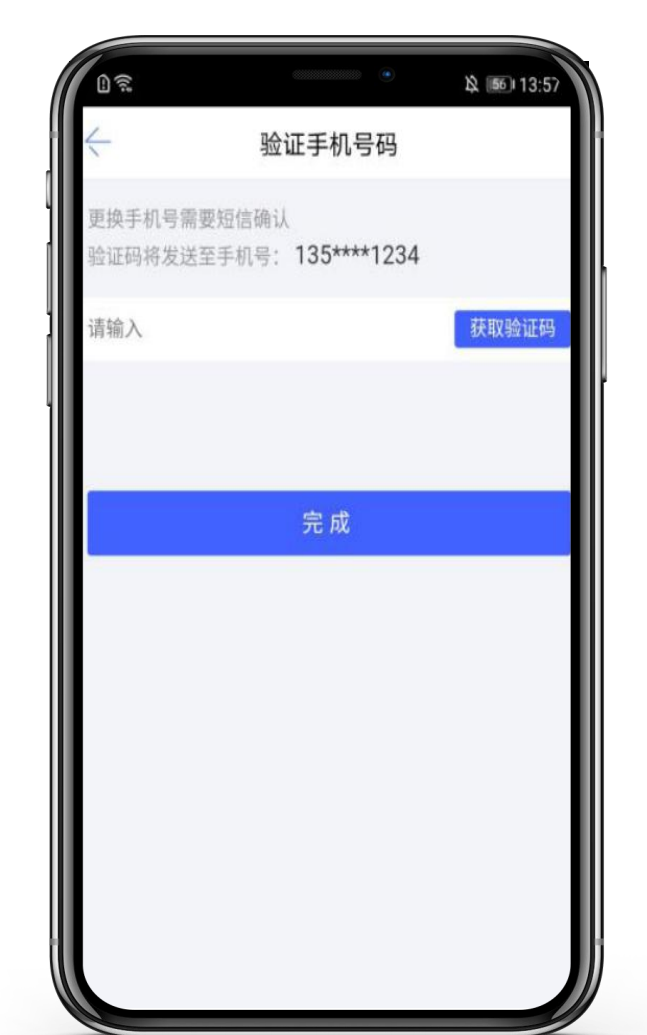

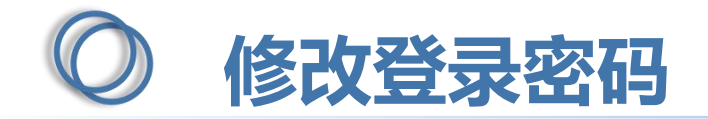

| L ?.       | ۵ استان الم        | :58 |
|------------|--------------------|-----|
| <-         | 修改登录密码             |     |
| 原密码        | 请输入                | -   |
| 新密码        | 请输入                |     |
| 确认新密码      | 请输入                |     |
| 密码规则:6-20字 | 符,限数字,字母和特殊符号任意组合。 |     |
|            | 确认                 |     |
|            | 忘记原密               | 码   |
|            |                    |     |
|            |                    |     |
|            |                    |     |
|            |                    |     |
|            |                    |     |
|            |                    |     |
|            |                    |     |

点击【我的】-【设置】-【修改登录密码】,跳转 至修改登录密码页面,输 入原密码、新密码,点击 【确认】,可完成修改登 录密码的操作。

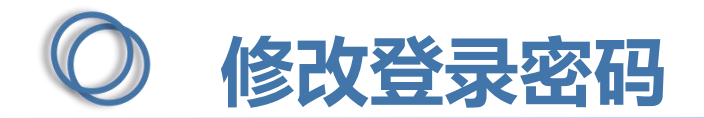

若已经忘记原有的登录密码,可点击该页面的【忘记原密码】,跳转至【图1】,输入正确的验证码 后,可设置新密码。

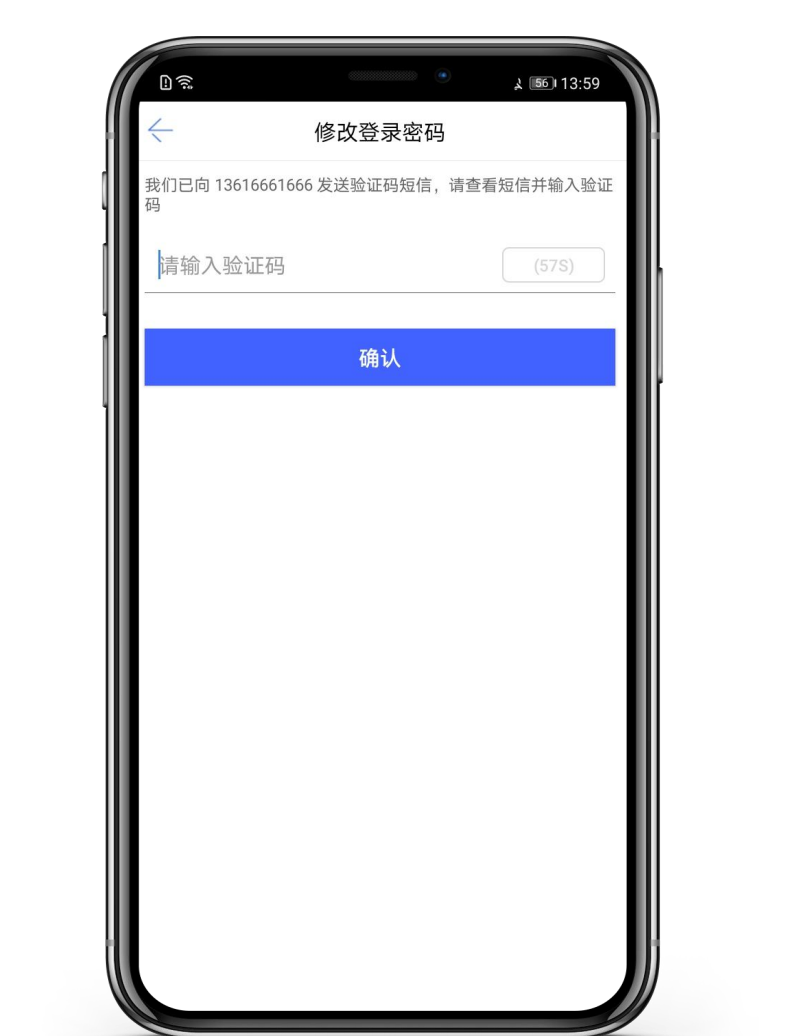

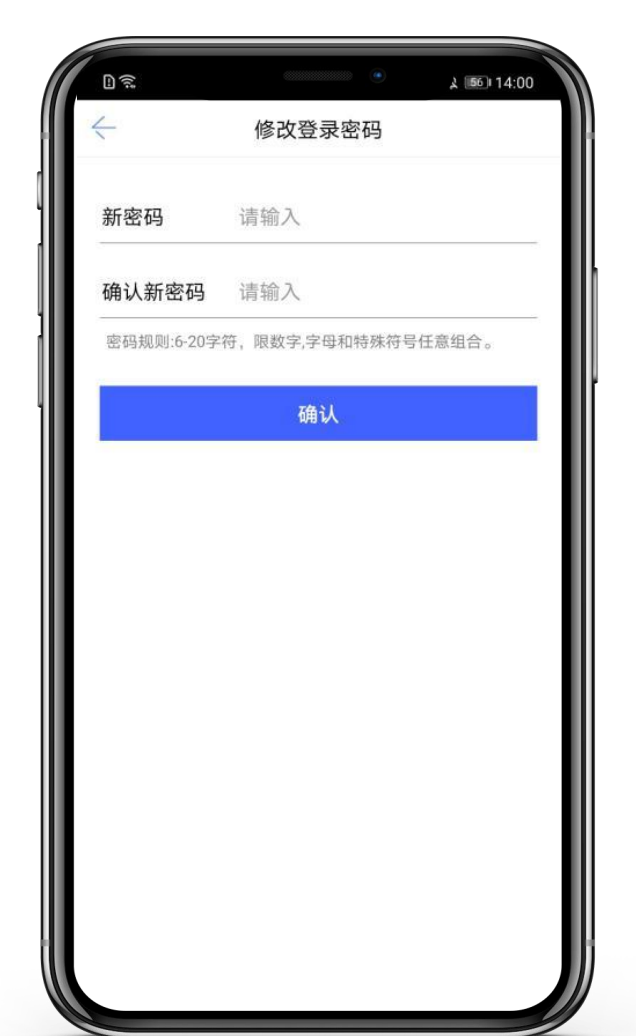

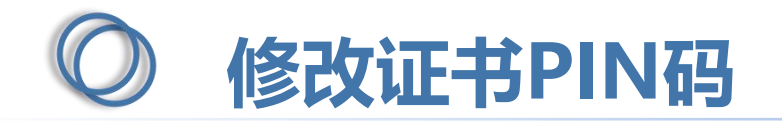

| 0 1                        |                    | \$ 56 14:02 |
|----------------------------|--------------------|-------------|
| $\leftarrow$               | 修改PIN码             |             |
| 修改PIN码需要短信确;<br>验证码需发送至手机号 | 人<br>: 177****1425 |             |
| 请输入短信验证码                   |                    | 获取验证码       |
| ┣ 请输入原PIN码                 |                    |             |
| ┣ 请输入新PIN码                 |                    |             |
| 局 确认新PIN码                  |                    |             |
|                            |                    | 忘记原PIN码?    |
| <i>p</i> -                 |                    |             |
|                            | 确 认                |             |
|                            |                    |             |
|                            |                    |             |
|                            |                    |             |
|                            |                    |             |
|                            |                    |             |
|                            |                    |             |
|                            |                    |             |
|                            |                    |             |
|                            |                    |             |

点击【我的】-【设置】-【修 改证书PIN码】,跳转至修改 PIN码页面,点击获取【验证 码】,输入正确的验证码后, 输入原PIN码,设置新PIN码, 点击确认后,PIN码修改成功。

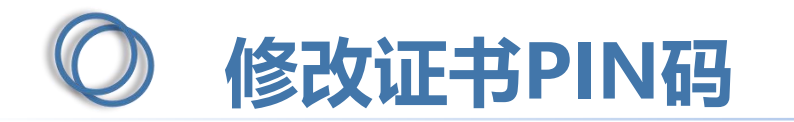

若已经忘记原有的PIN码,可点击该页面的【忘记原PIN码】,跳转至【图1】,输入正确的验证码 后,可设置新PIN码。

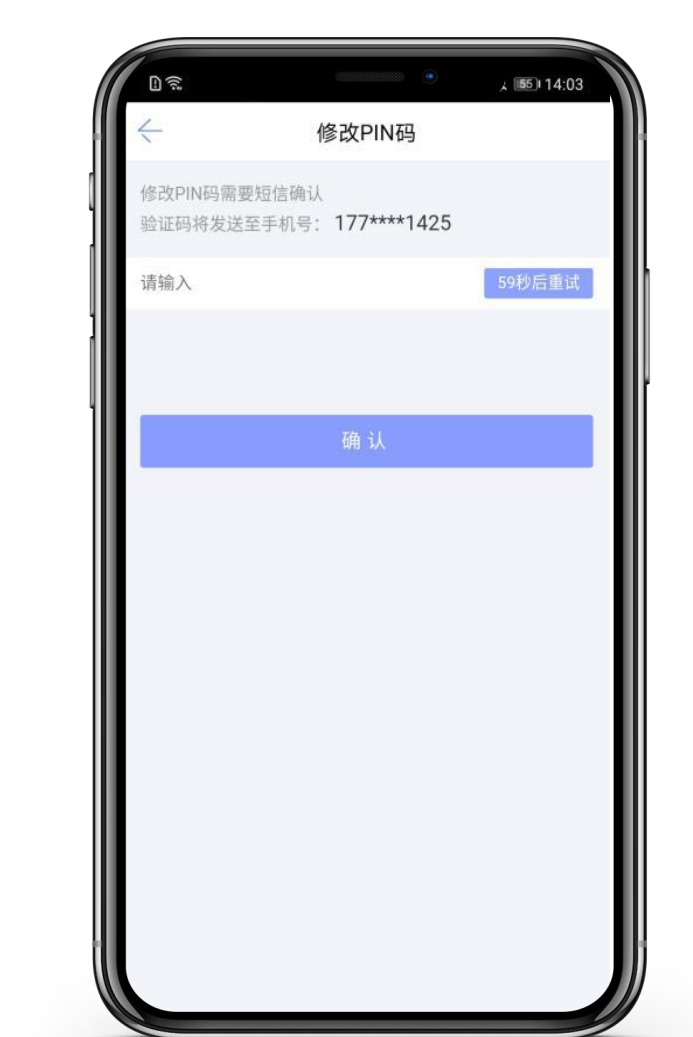

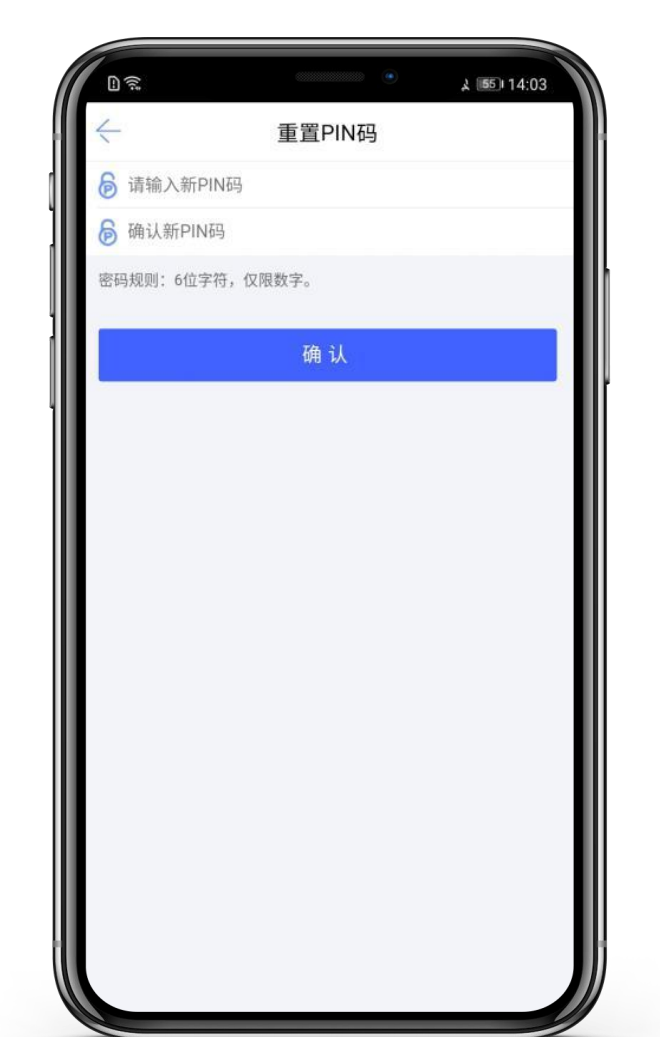

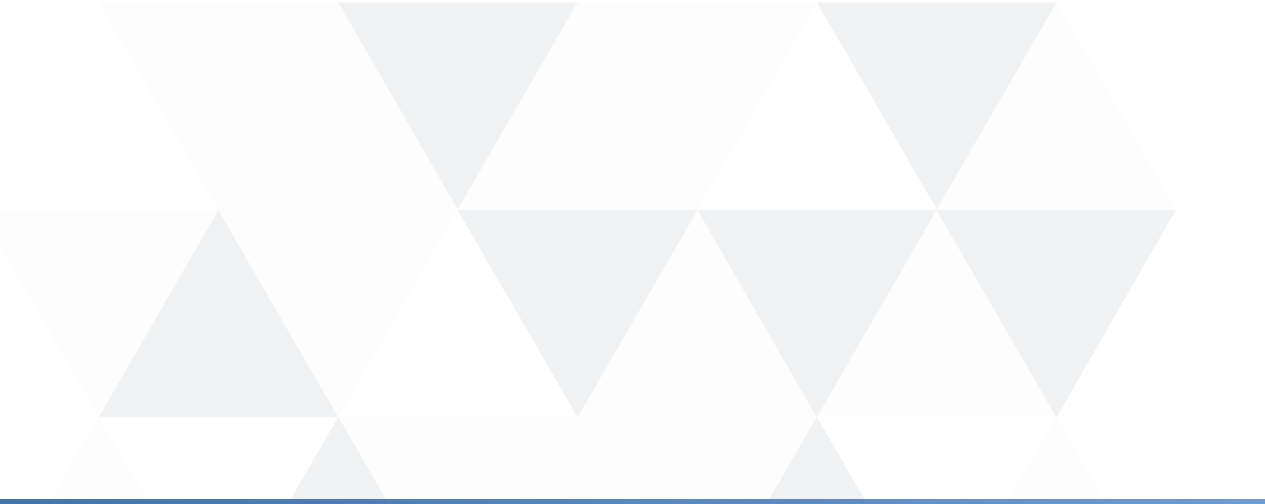

### Part 02 业务系统

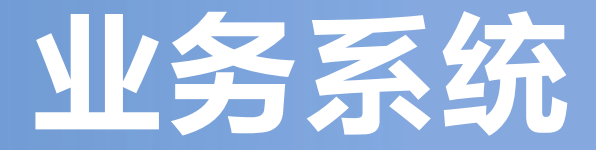

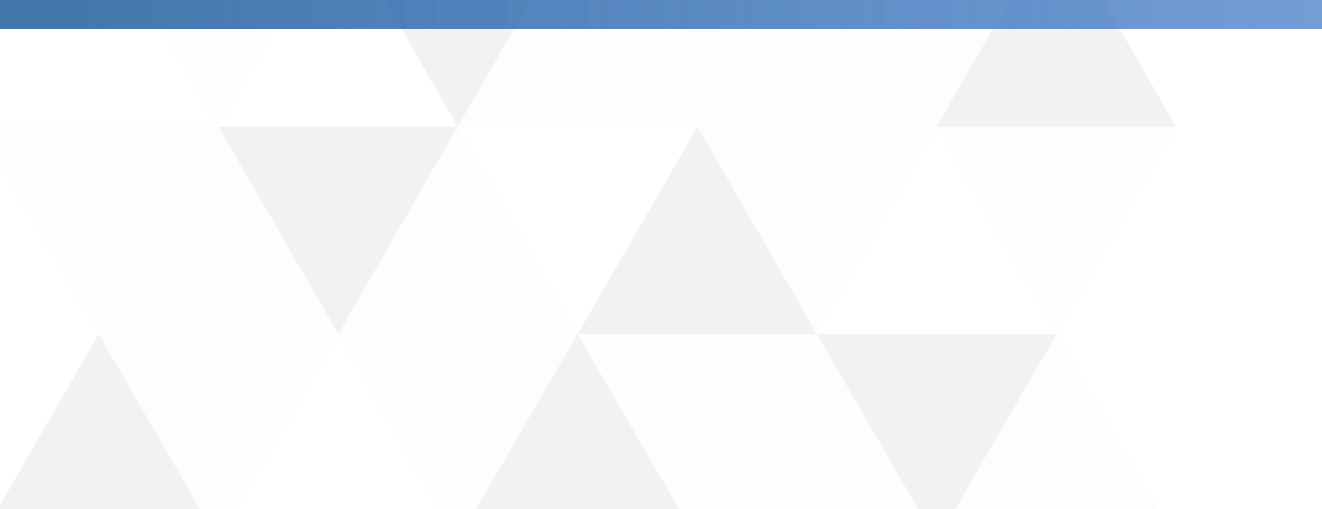

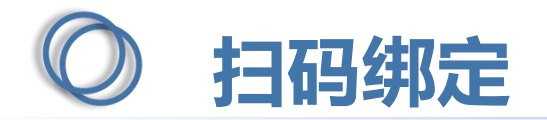

当业务系统中已有相关单位,用户使用标证通认领企业时需注意,企业信息需与业务系统中保持一致,【企业名称与 统一社会信用码必须与业务系统保持一致】,成功认领企业并下载企业证书的管理员,可登录业务系统,进行扫码绑定。

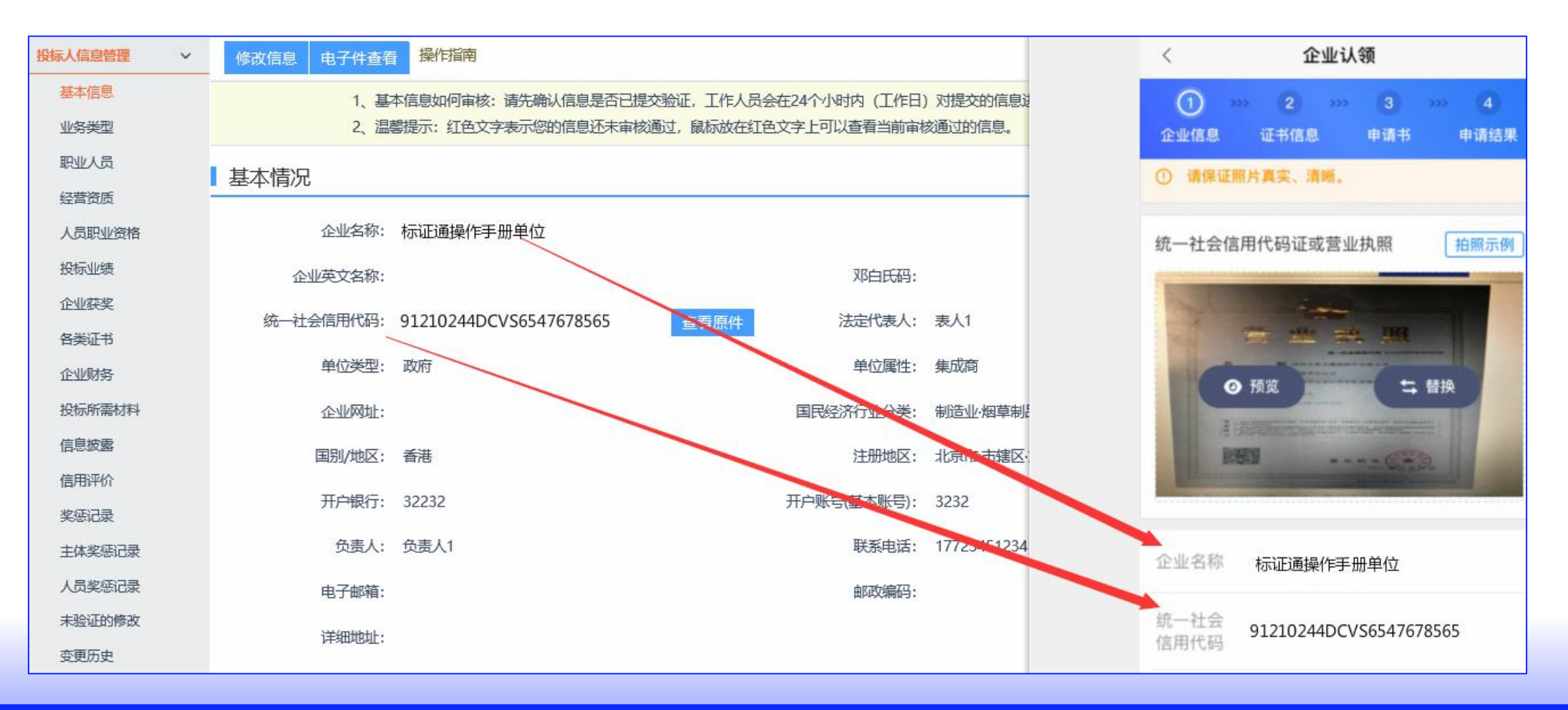

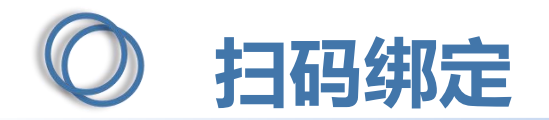

#### 用账号密码登录业务系统后,点击右上角的【扫码绑定证书】后,弹出弹窗,选择【绑定标证通证书】

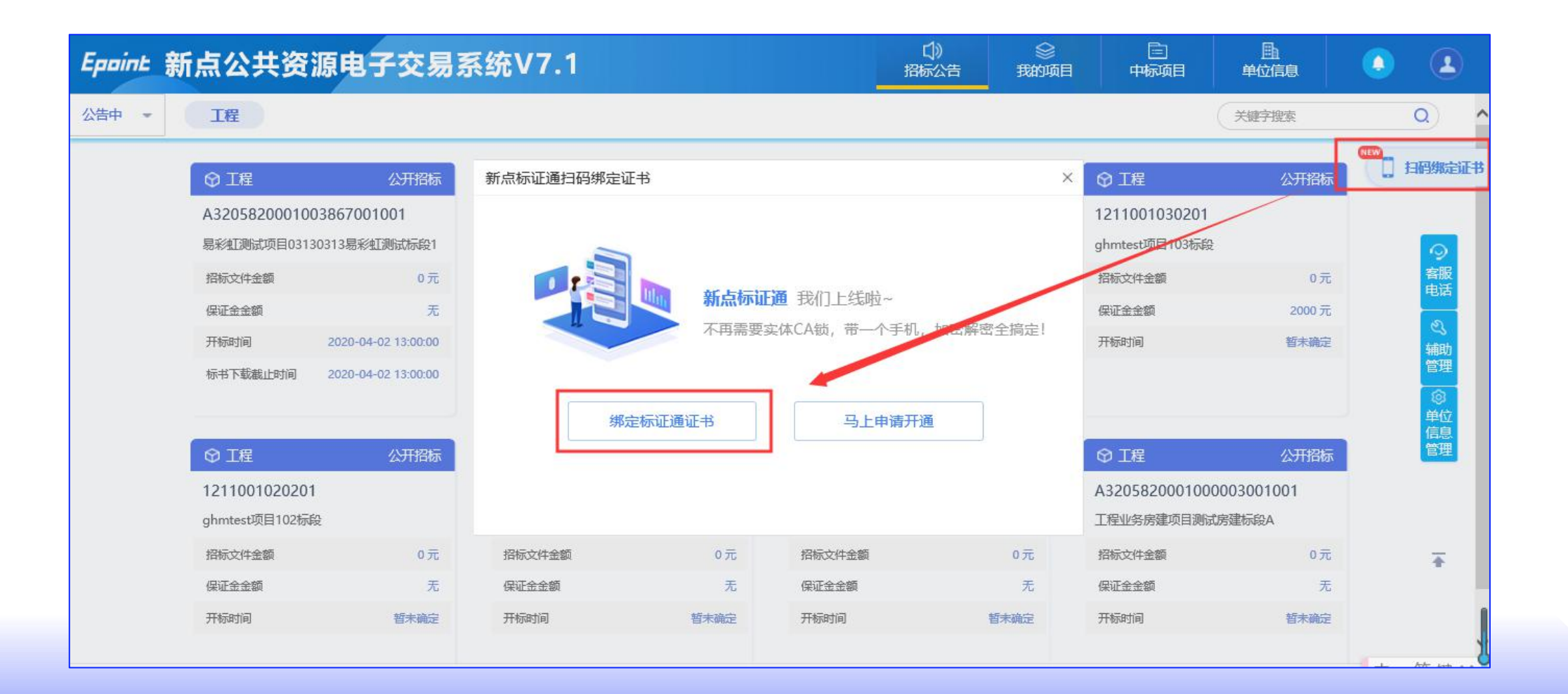

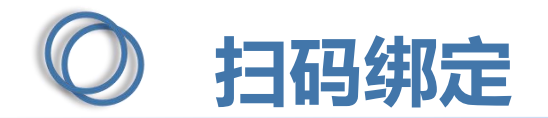

点击新点标证通APP首页中的【开始扫码】,即可绑定证书。

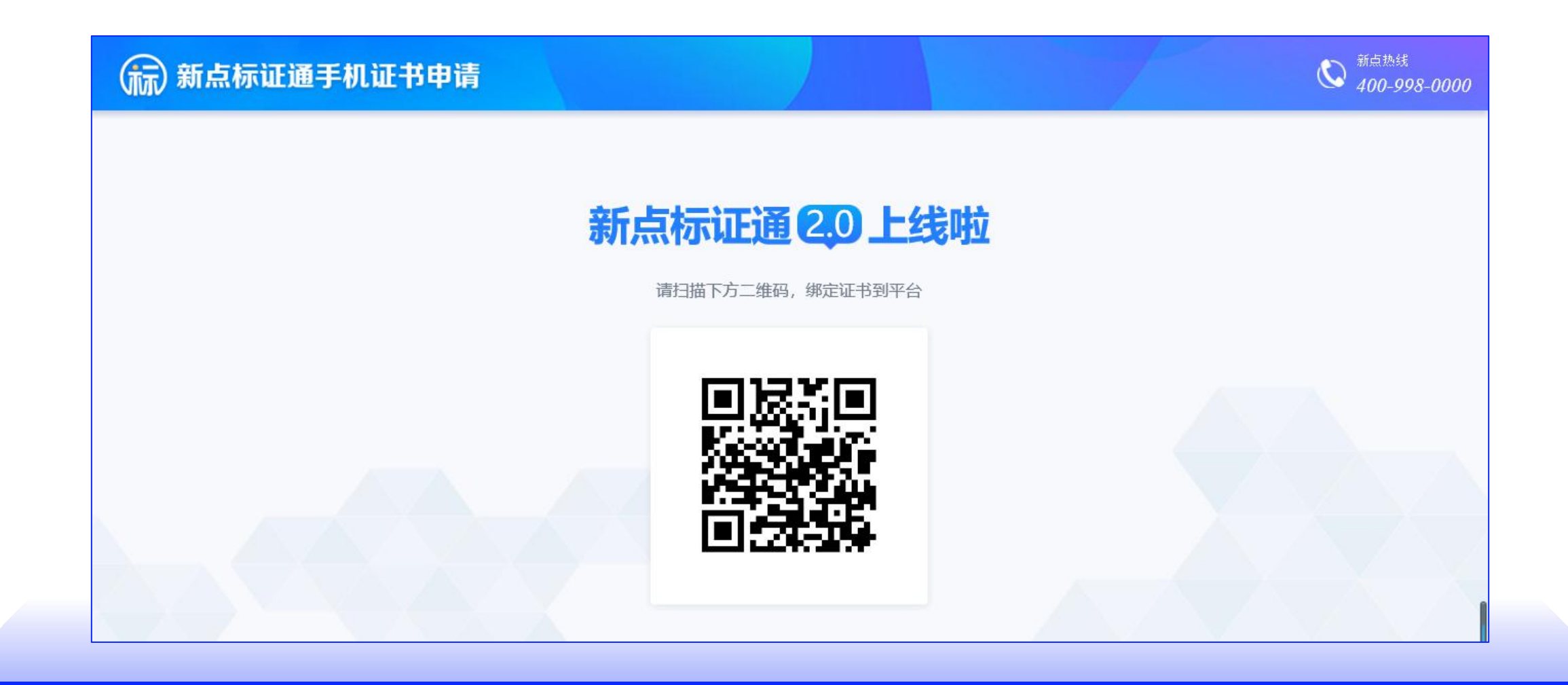

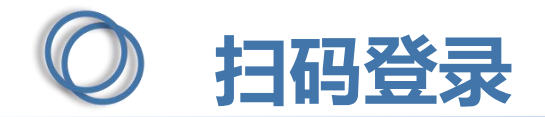

绑定成功的用户可打开交易系统网址,点击右上角图标展开显示二维码,点击新点标证通APP首页中的【开始扫码】,扫描二维码后,输入PIN码后,可正常登录交易系统。

#### Eppint 新点公共资源电子交易系统V7.1

| 日子<br>日子<br>打开新点标证通,扫一扫登录                               | 如何煽動投版文件? 如何漏刑行标书?<br>如何同步诚信库? 如何漏刑[下载会员库<br>如何新建投标工程文件?<br>检测工具中【一键检测】检则不通过,同<br>【一键检测】过程中卡在"签章检则"部<br>金格安装过程中提示:友好提示:文件[<br>无法识别ca锁(读不到锁) |
|---------------------------------------------------------|----------------------------------------------------------------------------------------------------|
| ① 无法登录?请点击 <mark>环境一维修复</mark> ① 仍然无法登录?请点击 <u>常见问题</u> | 浙江2.7安装后插锁会弹出导航页<br>检测工具的 [一键检测] 提示:未检测到<br>② 手册下载<br>② 振动下载                                                                                |

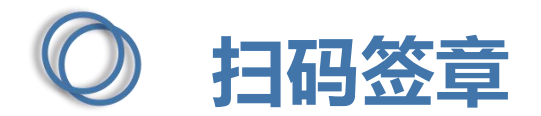

#### 绑定成功的用户登录系统后,如需签章,可以选择用新点标证通进行手机扫码签章。

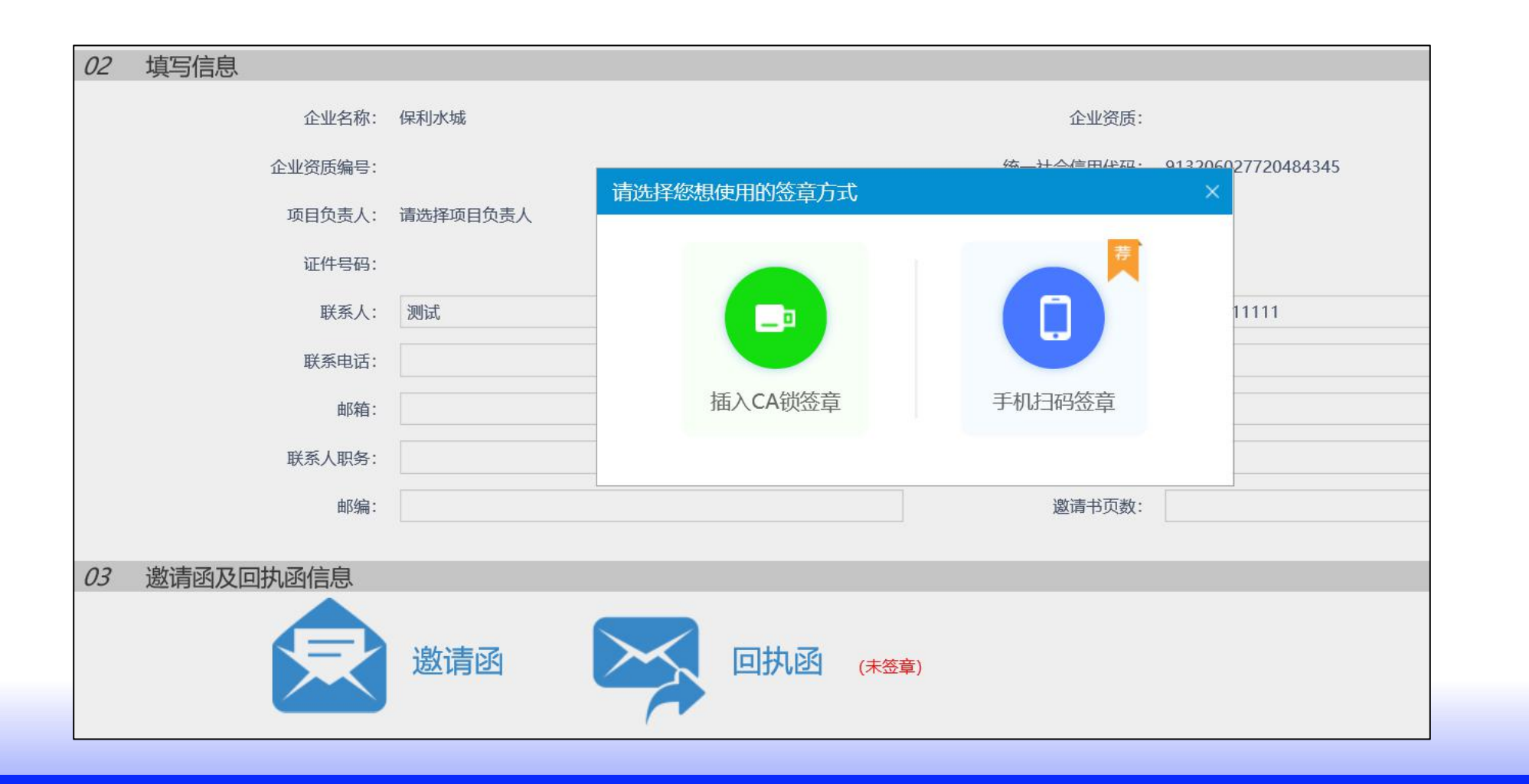

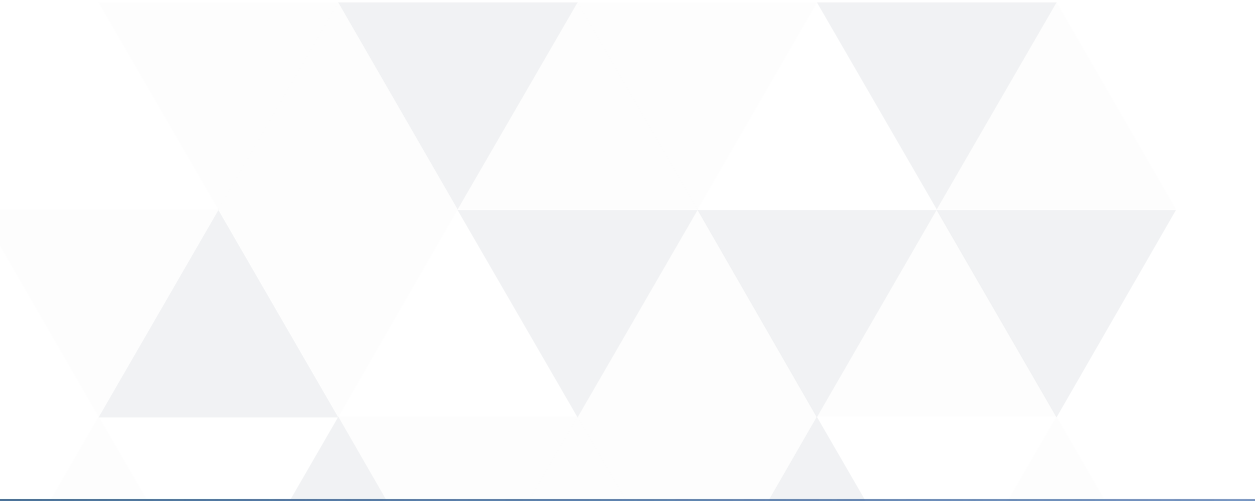

## Part 03

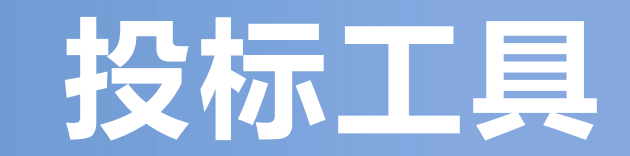

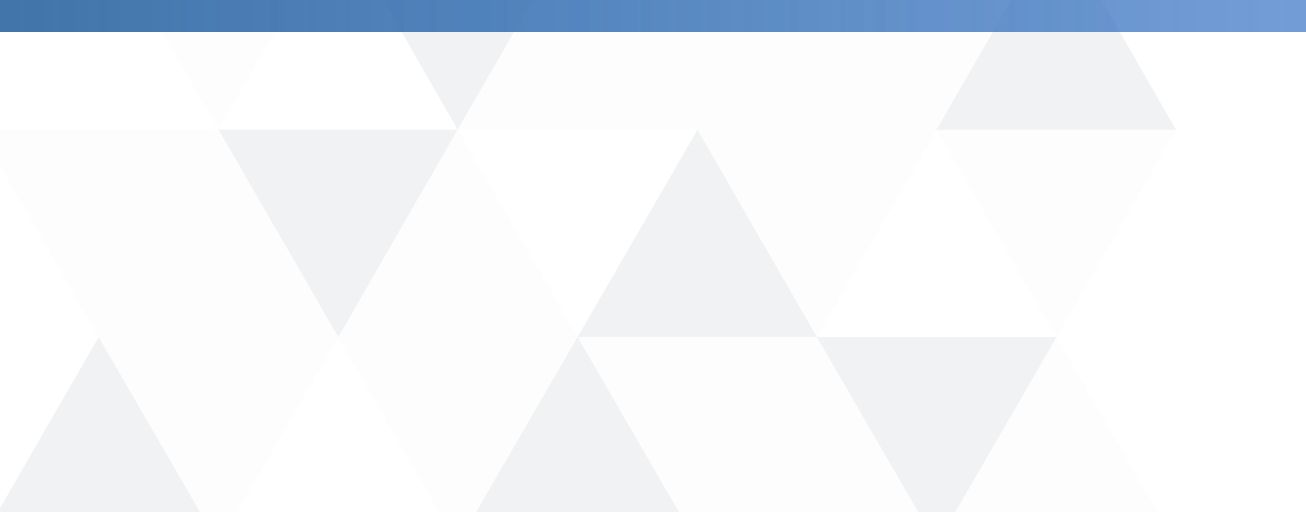

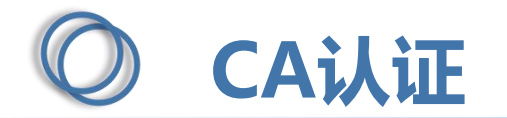

交易主体在制作电子投标文件时可以采用新点标证通对标书进行认证加密和签章,用户打开新点投标文件制作 软件(新点标证通版),点击菜单栏上的"CA认证"按钮,即可选择认证方式,传统硬件介质CA采用CA锁认 证,如采用新点标证通加密制作,则选择【扫描认证】。

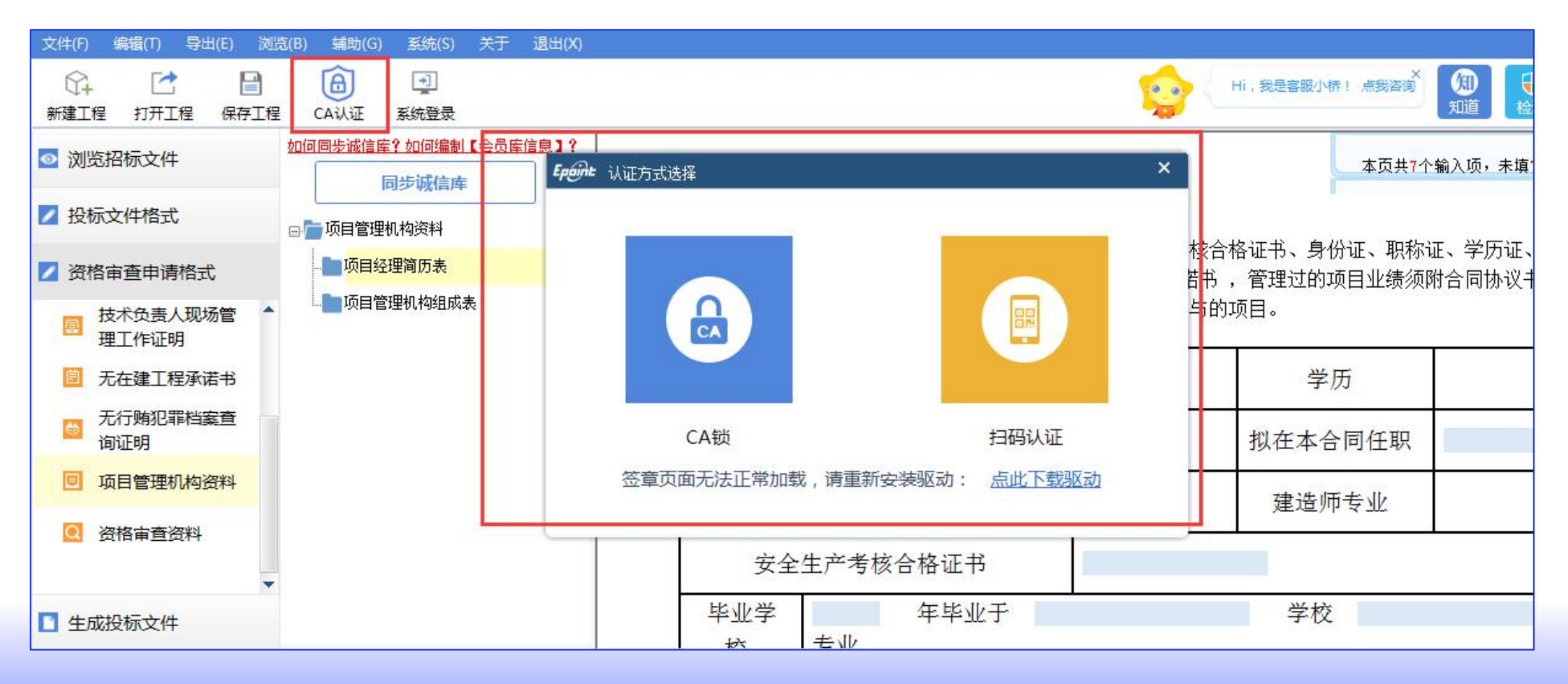

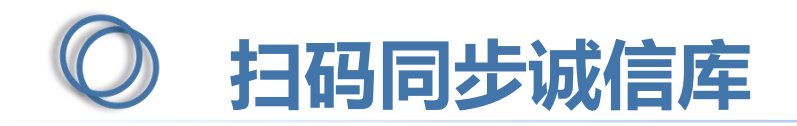

#### 点击【同步诚信库】, 会弹出认证方式选择, 可选择【扫码认证】, 用新点标证通进行扫码同步。

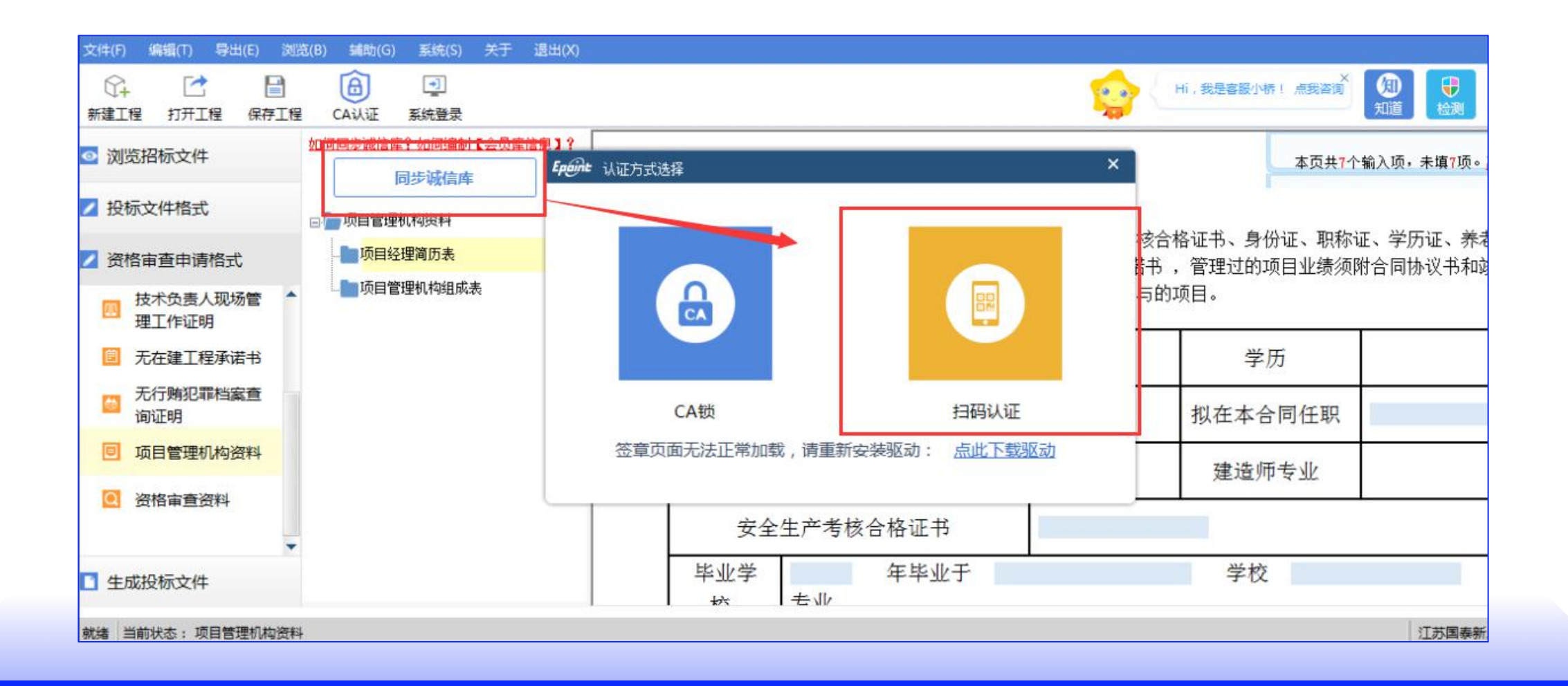

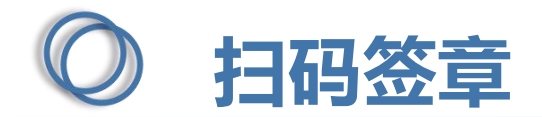

点击【标书签章】,选择签章节点进行签章,会弹出二维码,使用新点标证通进行扫码签章。

| <i>withe</i> PDF查看                    |                                                                                                    |                |         |                                       |                                         |
|---------------------------------------|----------------------------------------------------------------------------------------------------|----------------|---------|---------------------------------------|-----------------------------------------|
| 👽 表示已签章 🕕 表示未签章                       |                                                                                                    |                |         |                                       | <u>(盖不了章怎么办?)</u> 共11 个文件要签重            |
|                                       |                                                                                                    |                | 2 4     |                                       |                                         |
|                                       | <ul> <li>1</li> <li>1</li></ul> | _♀  ♥<br>手写 验证 | 左旋 右旋 书 |                                       | 14-1-1-1-1-1-1-1-1-1-1-1-1-1-1-1-1-1-1- |
|                                       |                                                                                                    |                |         | 按ESC键退出签章操                            | 112                                     |
|                                       |                                                                                                    |                |         |                                       | 正本 / 则本                                 |
|                                       |                                                                                                    |                |         |                                       | 正平/副平                                   |
|                                       |                                                                                                    |                | 【国泰》    | · · · · · · · · · · · · · · · · · · · | 目名称)                                    |
|                                       |                                                                                                    |                |         |                                       |                                         |
|                                       |                                                                                                    |                |         |                                       |                                         |
| ····································· |                                                                                                    |                |         |                                       |                                         |
|                                       |                                                                                                    |                |         | 回弧环境                                  |                                         |
| 1. 无行贿犯罪档案查询证明                        |                                                                                                    |                |         |                                       |                                         |
|                                       |                                                                                                    |                |         |                                       |                                         |
|                                       |                                                                                                    | _              |         |                                       |                                         |
|                                       | 5                                                                                                    |                |         |                                       |                                         |
|                                       |                                                                                                    |                | 上一章     |                                       | 章一不                                     |

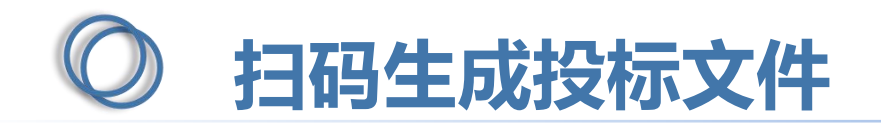

点击【生成标书】,用新点标证通进行扫码生成投标文件。

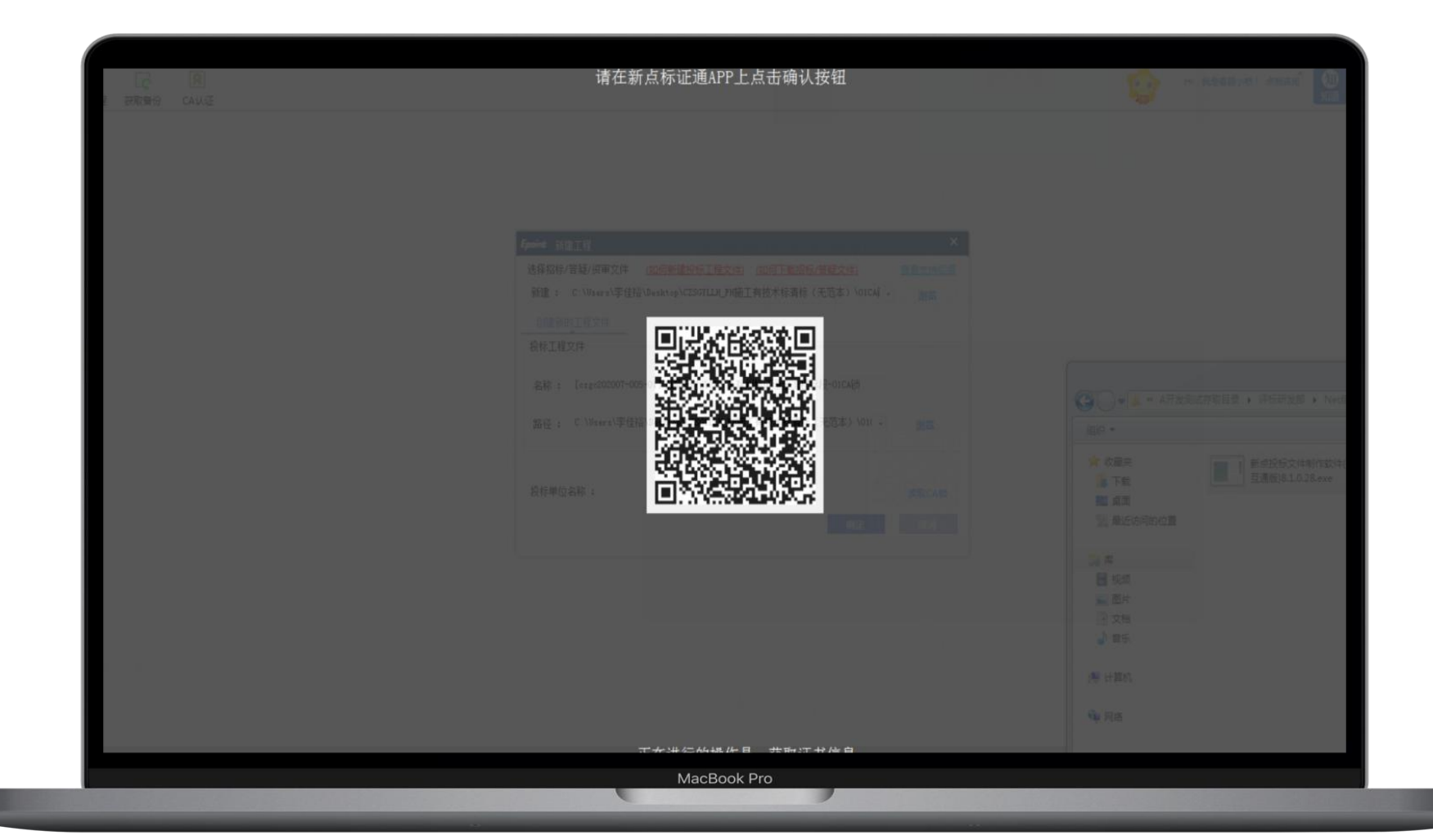

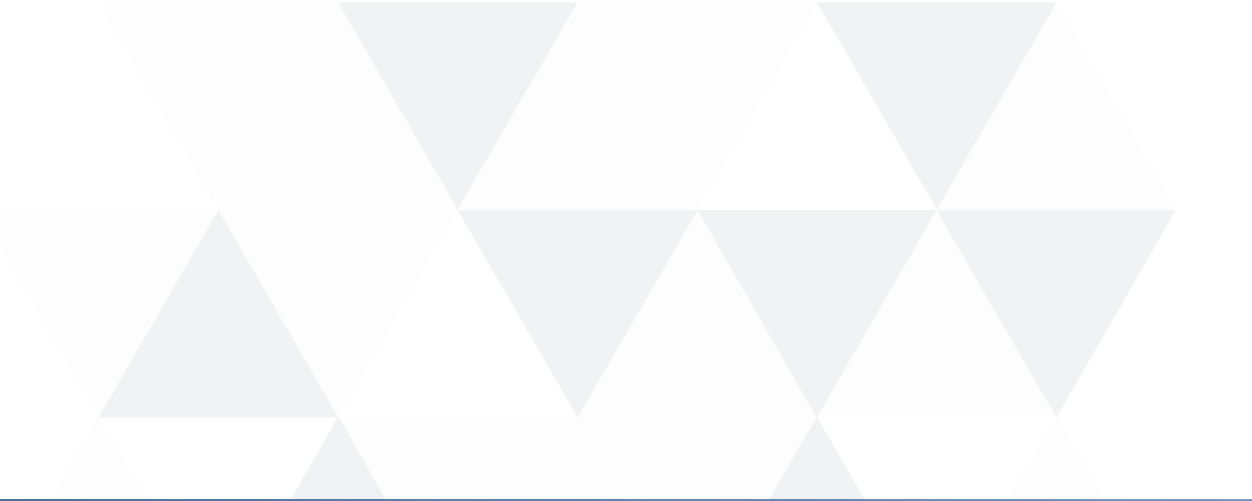

### Part 04

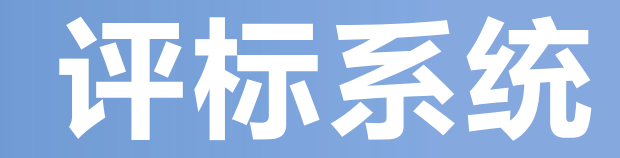

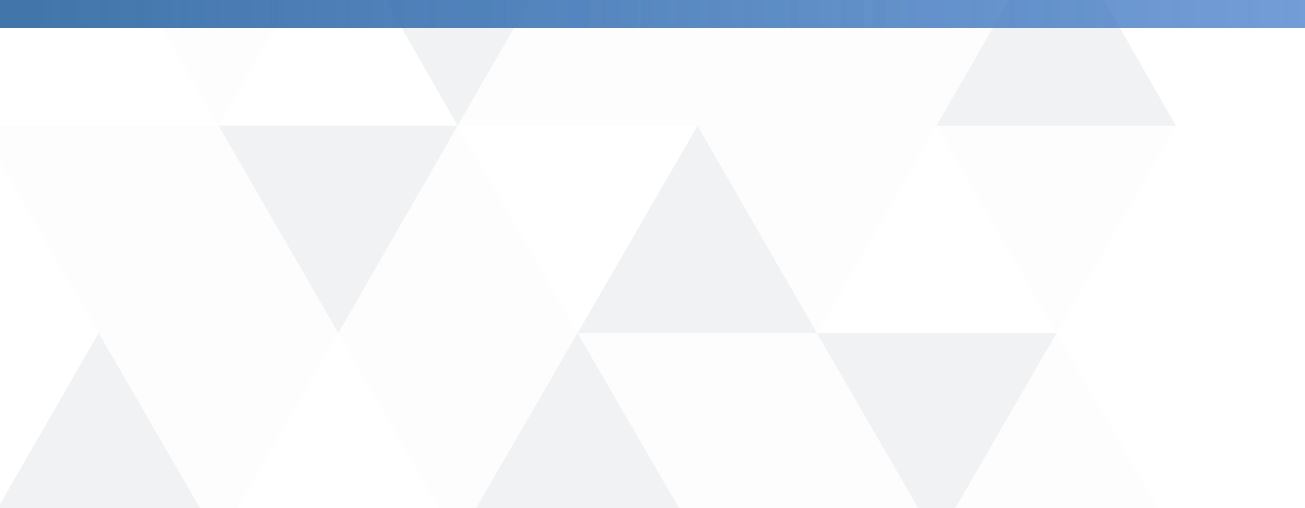

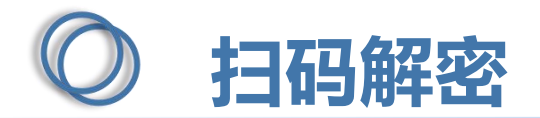

项目开标时,采用新点标证通加密的投标文件,投标人可以在开标大厅使用新点标证通进行 扫码解密。

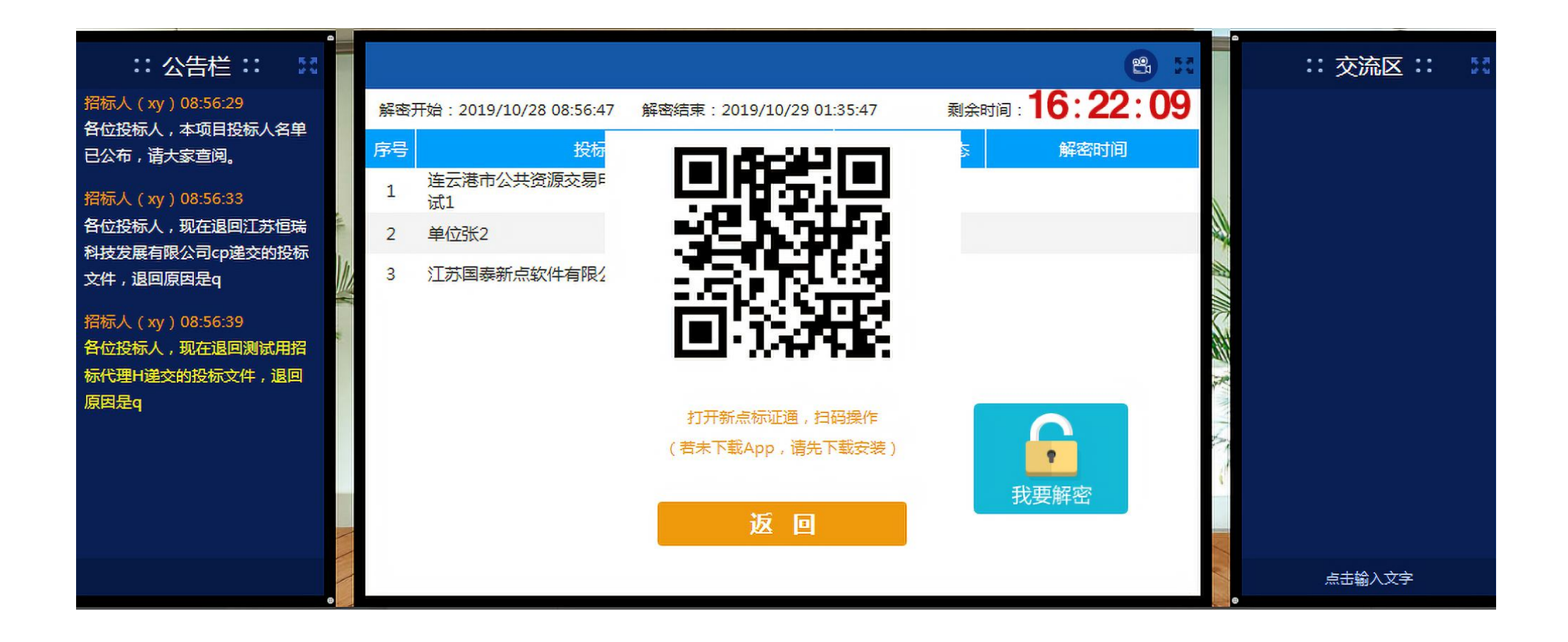

# 演讲完毕感谢观看